# ตัวอย่าง คู่มือการใช้งานโปรแกรม Invenzer WMS Express

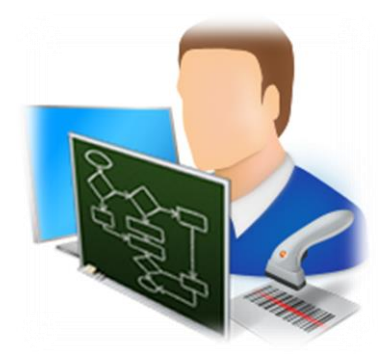

Version 1.0

# Document Control Version

| Name | Date | Reason for Change | Version |
|------|------|-------------------|---------|
|      |      |                   |         |
|      |      |                   |         |
|      |      |                   |         |

### Table of Contents

| Document Control Version       |
|--------------------------------|
| การ Login เข้าใช้งานโปรแกรม    |
| อธิบายเมนูการทำงานของโปรแกรม   |
| การกำหนดคลังสินค้าที่ทำงานอยู่ |
| ข้อมูล Master Data             |
| ข้อมูล Site9                   |
| ข้อมูล Warehouse10             |
| ข้อมูล Location11              |
| ข้อมูล สินค้า12                |
| ข้อมูล ลูกค้า Customer13       |
| ข้อมูล ผู้ขาย Supplier14       |
| การรับสินค้า15                 |
| การย้ายสินค้า                  |
| การจ่ายสินค้า                  |
| การพิมพ์บาร์โคัด Manual30      |
| สิทธิ์การใช้งานระบบ            |
| ข้อมูลกลุ่มผู้ใช้งาน           |
| ข้อมูลผู้ใช้งาน                |
| การกำหนดสิทธิ์การใช้งาน        |
| รายงานพื้นฐาน                  |
| รายงานสินค้าคงคลัง             |
| รายงานสรุปสินค้าคงคลัง         |
| รายงานช่องเก็บว่าง             |
| รายงาน Stock Card37            |

เอกสารฉบับนี้จัดทำขึ้นเพื่อใช้สำหรับเป็นคู่มือการใช้งานโปรแกรม Green WMS Express

# การ Login เข้าใช้งานโปรแกรม

ที่หน้าจอการ Login เข้าสู่โปรแกรม ระบบจะแสดงชื่อคลังที่ user กำลังจะเข้าใช้งาน

และแสดง Device Name คือชื่อเครื่อง พร้อมทั้งแสดงเวอร์ชั่นของโปรแกรม ซึ่งในรูปตัวอย่าง โปรแกรมมีเวอร์ชั่น 1.0.0.0

| 🔜 เข้าสู่ระบบ                          |                           |                        |
|----------------------------------------|---------------------------|------------------------|
| Welcome to WMS<br>Site:RMPM คลัง : (R0 | System<br>01) กล่อง,ฝา    | Environment:Production |
|                                        | ชื่อผู้ใช้งาน<br>รหัสผ่าน |                        |
| เปลี่ยนรหัสผ่าน                        | ]                         | เข้าสู่ระบบ ออก        |
| Device ID:3 Device N                   | lame: GOTSA               | Version V.1.0.0.2      |

### รูปแสดง หน้าจอการ Login เข้าระบบ

- 1) ทำการใส่ ชื่อผู้ใช้งาน
- 2) ทำการใส่ รหัสผ่าน
- 3) กดปุ่ม เข้าสู่ระบบ
- ในกรณีที่ต้องการเปลี่ยนรหัสผ่าน ให้ใส่ ชื่อผู้ใช้งาน รหัสผ่านปัจจุบัน แล้วกดปุ่มเปลี่ยน รหัสผ่าน

### อธิบายเมนูการทำงานของโปรแกรม

เมื่อทำการ Login เข้ามาในโปรแกรมได้เรียบร้อยแล้ว โปรแกรมจะเข้าสู่หน้าจอหลัก ดัง แสดงในรูปด้านล่าง

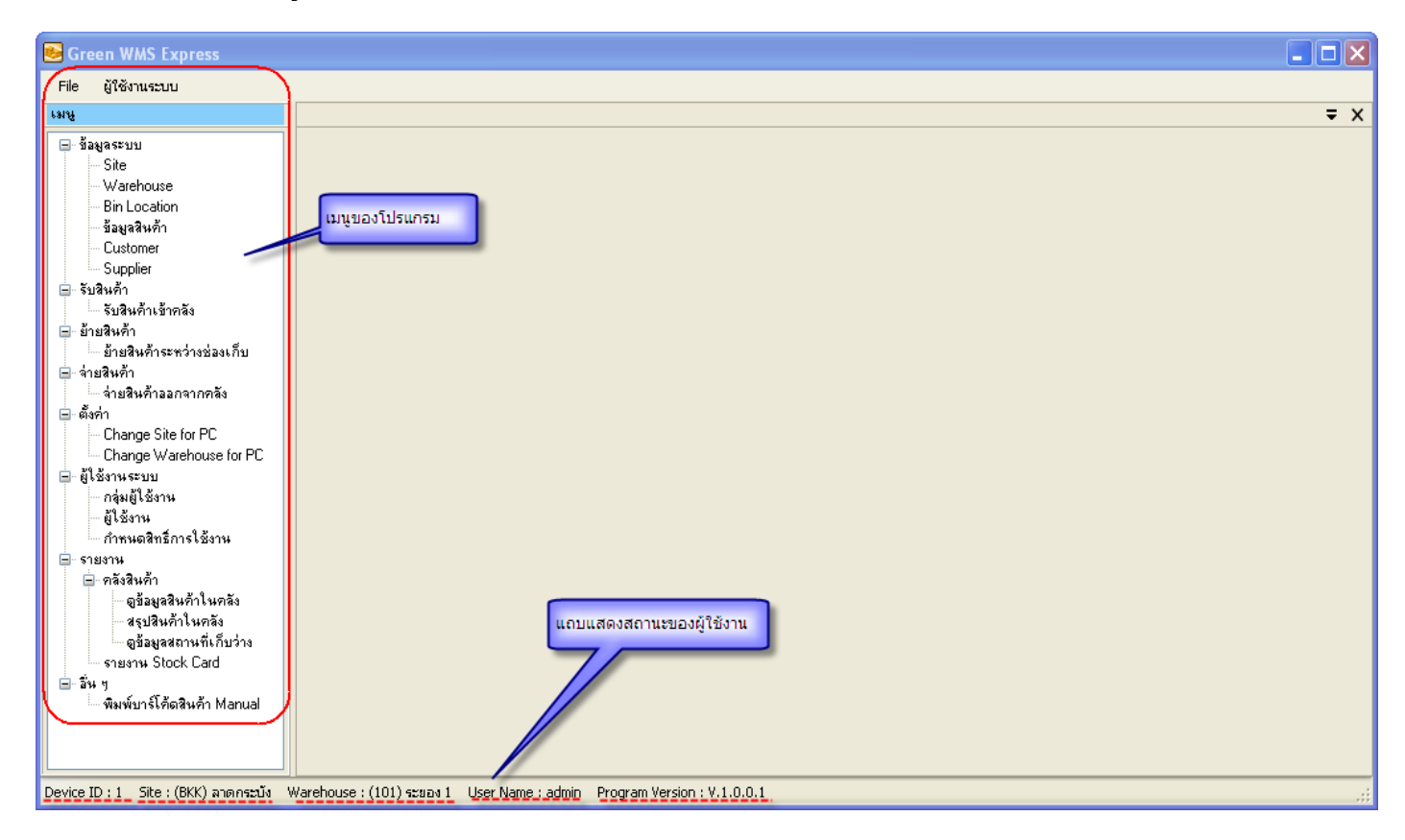

### รูปแสดง เมนูของโปรแกรม

#### อธิบายแถบสถานะของ User

- Device ID: เลขอ้างอิงเครื่องคอมพิวเตอร์ของ User ที่ใช้งานโปรแกรม
- Site: Site ปัจจุบันที่ User กำลังทำงานอยู่
- Warehouse: คลังสินค้าปัจจุบันที่ User กำลังทำงานอยู่
- User Name: ชื่อ User ปัจจุบันที่กำลัง Login ทำงานอยู่
- Program Version: เวอร์ชั่นของโปรแกรมที่ User กำลังทำงานอยู่

#### อธิบายเมนู

#### เมนู ข้อมูลระบบ

- Site: จัดการข้อมูล Site ที่คลังสินค้าอยู่
- Warehouse: จัดการข้อมูลคลังสินค้าที่มีอยู่ในระบบ
- Bin Location: จัดการข้อมูลช่องเก็บสินค้าของแต่ละคลัง ที่มีในระบบ
- ข้อมูลสินค้า : จัดการข้อมูลสินค้า ที่มีในระบบ

- Customer : จัดการข้อมูลลูกค้า ซึ่งต้องใช้ในการสร้างเอกสารการจ่ายสินค้า ออก จากคลังสินค้า
- Supplier : จัดการข้อมูลผู้ขาย ซึ่งต้องใช้ในการสร้างเอกสารการรับสินค้า เข้าคลัง

เมนู รับสินค้า

 รับสินค้าเข้าคลัง: ใช้สำหรับการรับสินค้าเข้าคลัง ซึ่งจะทำให้จำนวนสินค้าในคลัง เพิ่มขึ้น

เมนู ย้ายสินค้า

 ย้ายสินค้าระหว่างช่องเก็บ : ใช้สำหรับการย้ายสินค้าระหว่างช่องเก็บ ภายใต้คลัง เดียวกัน

เมนู จ่ายนค้า

 จ่ายสินค้าออกจากคลัง: ใช้สำหรับจ่ายสินค้าออกจากคลัง ซึ่งจะทำให้จำนวน สินค้าในคลังลดลง

เมนู ตั้งค่า

- Change Site for PC: ใช้สำหรับการเปลี่ยน Site ที่กำลังทำงานอยู่
- Change Warehouse: ใช้สำหรับการเปลี่ยนข้อมูลคลังสินค้าที่ User กำลังทำงาน อยู่
- เมนู ผู้ใช้งานระบบ
  - กลุ่มผู้ใช้งาน : จัดการข้อมูลกลุ่มของผู้ใช้งานที่มีในระบบ
  - ผู้ใช้งาน : จัดการข้อมูลผู้ใช้งานที่มีในระบบ
  - กำหนดสิทธิ์การใช้งาน : กำหนดสิทธิ์การใช้งานของแต่ละเมนูให้แก่กลุ่มผู้ใช้งาน

เมนู รายงาน

- ดูข้อมูลสินค้าในคลัง : ใช้สำหรับดูข้อมูลจำนวนสินค้าที่มีในคลัง ตามแต่ละช่อง เก็บ
- สรุปสินค้าในคลัง: ใช้สำหรับดูข้อมูลจำนวนสินค้าที่มีในคลังโดยไม่แยกช่องเก็บ
- ดูข้อมูลสถานที่เก็บว่าง: ใช้สำหรับดูข้อมูลที่เก็บสินค้าในคลังที่ว่างอยู่
- รายงาน Stock Card : ใช้สำหรับดูข้อมูล Stock Card การเคลื่อนไหวของสินค้า ทั้งหมดในคลัง

เมนู อื่น ๆ

 พิมพ์บาร์โคัดสินค้า Manual : ใช้สำหรับพิมพ์บาร์โคัดสินค้า ในกรณีที่บาร์โค้ดที่ติด สินค้าสูญหาย หรือชำรุด

# การกำหนดคลังสินค้าที่ทำงานอยู่

โปรแกรมบริหารจัดการคลังสินค้า ณ เวลาทำงานจะสามารถทำงานได้ทีละ 1 คลัง ซึ่ง ผู้ใช้งานสามารถสังเกตได้ว่า ณ เวลานี้กำลังทำงานอยู่ที่คลังสินค้าใดจาก แถบสถานะของ user

ซึ่งเวลาทำงาน เช่นรับสินค้าเข้าคลัง หรือจ่ายสินค้า โปรแกรมก็จะทำการค้นหาช่องเก็บและ จำนวนสินค้าในคลังจากคลังปัจจุบันที่กำลังทำงานอยู่

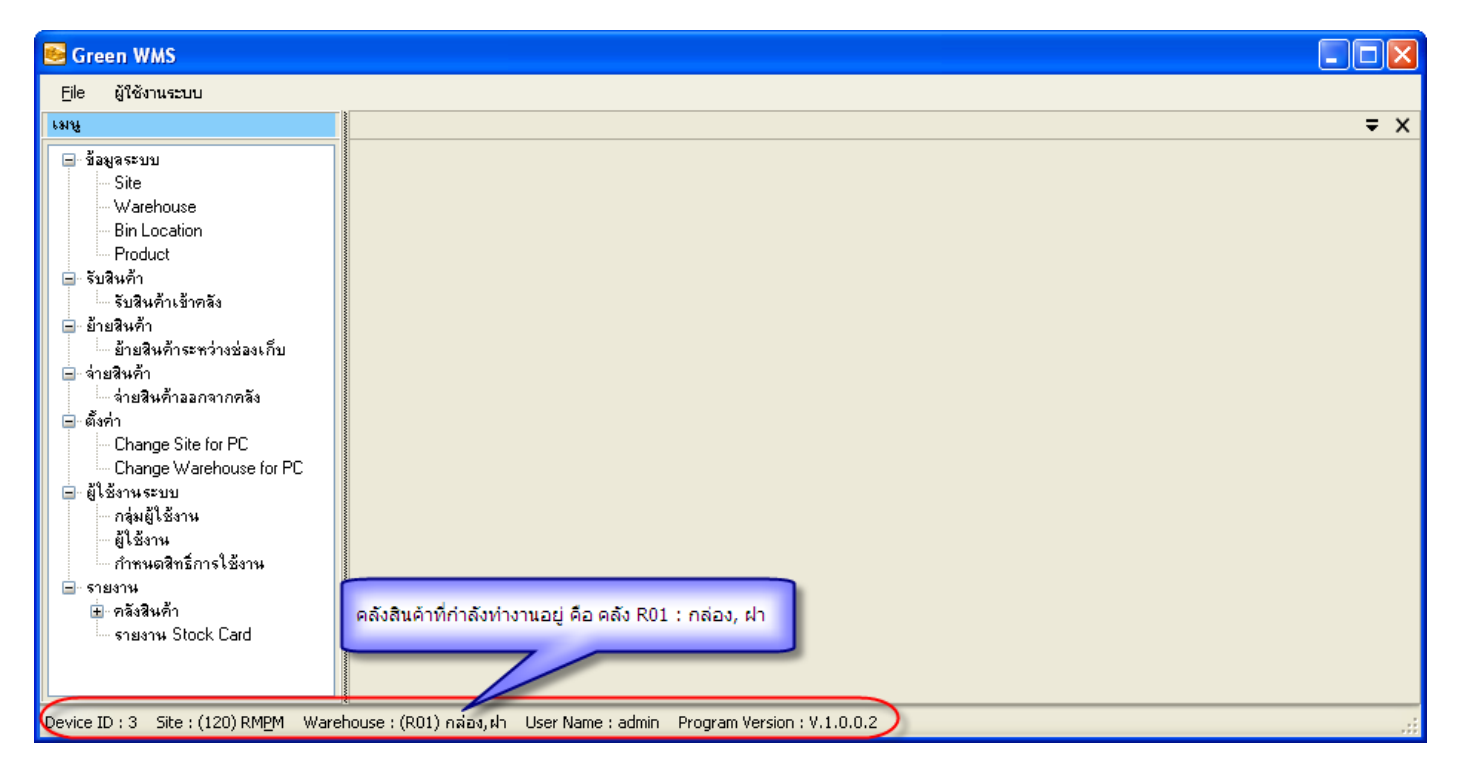

รูปแสดง คลังสินค้าที่ User กำลังทำงานอยู่

ผู้ใช้งานสามารถเปลี่ยนคลังที่กำลังทำงานได้ จาก

ที่เมนูตั้งค่า เลือก Change Warehouse for PC ทำการเลือกคลังใหม่ที่ต้องการทำงาน

จากรูปตัวอย่างด้านล่าง ปัจจุบันทำงานอยู่ที่คลัง R01 จะทดสอบเปลี่ยนไปเป็น R02

| 😸 Green WMS                                                                                                    |                                                                           |     |
|----------------------------------------------------------------------------------------------------|---------------------------------------------------------------------------|-----|
| Eile ผู้ใช้งานระบบ                                                                                                    |                                                                           |     |
| เมนู                                                                                                    | Change Warehouse for PC                                                   | ₹ X |
| — ข้อมูลระบบ — Site — Warehouse                                                                                                    | change Warehouse for PC                                                   |     |
| <ul> <li>Bin Location</li> <li>Product</li> <li>≡ับสินค้า</li> <li>รับสินค้าเข้าคลัง</li> </ul>                                                                         | Site ปัจจุบัน: RM8PM                                                      |     |
| <ul> <li>ย้ายสินค้า</li> <li>ย้ายสินค้าระหว่างช่องเก็บ</li> <li>จ่างสินค้า</li> </ul>                                                                                   | คลังใหม่ ที่ต้องการทำงาน<br>(801) อล่อง ฝา                                |     |
| <ul> <li>ส่วยสีมค้าออกจากคลัง</li> <li>ตั้งค่า</li> <li>Change Site for PC</li> <li>ผู้ใช้งานระบบ</li> </ul>                                                            | (R02) ницун<br>(R03) царл<br>(R03) царл<br>(R05) набайшун<br>(201) Z-Zone |     |
| — กลุ่มผู้ใช้งาน<br>— ผู้ไช้งาน<br>— กำหนดสิทธิการใช้งาน                                                                                                    |                                                                           |     |
| <ul> <li>รายงาน</li> <li>คลังสินค้า</li> <li>คูข้อมูลสินค้าในคลัง</li> <li>คูข้อมูลสินค้าในคลัง</li> <li>คูข้อมูลสินานที่เก็บว่าง</li> <li>รายงาน Stock Card</li> </ul> |                                                                           |     |
| Device ID : 3 Site : (120) RMPM Ware                                                                                                    | ehouse : (R01) กล่อง,ฝา User Name : admin Program Version : V.1.0.0.2     | .:  |

# รูปแสดง ขั้นตอนการเปลี่ยนคลังสินค้าสำหรับทำงาน

| 😼 Green WMS                                                                                                    |                                                                                                |            |
|----------------------------------------------------------------------------------------------------|------------------------------------------------------------------------------------------------|------------|
| File ผู้ใช้งานระบบ                                                                                                    |                                                                                                |            |
| ામપુ                                                                                                    | Change Warehouse for PC                                                                        | <b>₹</b> × |
| 🖃 ข้อมูลระบบ<br>Site<br>Warehouse                                                                                                    | change Warehouse for PC                                                                        |            |
| <ul> <li>Bin Location</li> <li>Product</li> <li>รับสินค้า</li> <li>รับสินค้าเข้าคลัง</li> <li>ย้ายสินค้า</li> </ul>                                                                                                    | Site ปัจจุบัน : RM&PM<br>คลังปัจจุบัน : (R02) ขวด                                              |            |
| <ul> <li>⇒ ย้ายสินค้าระหว่างช่องเก็บ</li> <li>⇒ ส่ายสินค้า</li> <li>⇒ ส่ายสินค้าออกจากคลัง</li> <li>= ตึงต่า</li> <li>= Change Warehouse for PC</li> <li>= ผู้ใช้งานระบบ</li> <li>= กล่งผู้ใช้งาน</li> <li>= ผู้ใช้งาน</li> <li>= ผู้ใช้งาน</li> </ul> | คลังใหม่:<br>ตกลง <mark>ผลการทำงาน X</mark><br>เมิดกลง การเปลี่ยน Warehouse เสร็จสมบูรณ์<br>OK |            |
| <ul> <li>รายงาน</li> <li>คลังสินค้า</li> <li>คลังสินค้า</li> <li>คลังสินค้าในคลัง</li> <li>คูร้อมูลสถานที่เก็บว่าง</li> <li>รายงาน Stock Card</li> </ul>                                                                                               | สถานะคลังปัจจุบันที่ทำงาน ถูกเปลี่ยนไปเป็น R02                                                 |            |

รูปแสดง แถบสถานะของ User ถูกเปลี่ยนไปเป็น R01

### ข้อมูล Master Data

คือข้อมูลหลักของระบบ ประกอบด้วย

- Site: จัดการข้อมูล Site ที่คลังสินค้าอยู่
- Warehouse: จัดการข้อมูลคลังสินค้าที่มีอยู่ในระบบ
- Bin Location: จัดการข้อมูลช่องเก็บสินค้าของแต่ละคลัง ที่มีในระบบ
- ข้อมูลสินค้า : จัดการข้อมูลสินค้า ที่มีในระบบ
- Customer : จัดการข้อมูลลูกค้า ซึ่งต้องใช้ในการสร้างเอกสารการจ่ายสินค้า ออก จากคลังสินค้า
- Supplier : จัดการข้อมูลผู้ขาย ซึ่งต้องใช้ในการสร้างเอกสารการรับสินค้า เข้าคลัง

| <b>u</b>                                                                                                    |                                                  |                                              |               |                                                                                                    |             |
|----------------------------------------------------------------------------------------------------|--------------------------------------------------|----------------------------------------------|---------------|----------------------------------------------------------------------------------------------------|-------------|
| 🐸 Green WMS Express                                                                                                    |                                                  |                                              |               |                                                                                                    |             |
| File ผู้ใช้งานระบบ                                                                                                    |                                                  |                                              |               |                                                                                                    |             |
| เทม                                                                                                    | Site                                             |                                              |               |                                                                                                    | ₹ ×         |
| <ul> <li>ร้อมูลระบบ</li> <li>Watehouse</li> <li>Bin Location</li> <li>ร้อมูลจินด้า</li> <li>Cuspher</li> <li>Suppher</li> <li>รับอินด้า</li> <li>ร้ายจินด้า</li> <li>ร้ายจินด้า</li> </ul> | Site Code :<br>Site Name :<br>Remark :<br>Amuz : | <ul> <li>โซ้งาน</li> <li>ในใช้งาน</li> </ul> | •             |                                                                                                    |             |
| ⊞ อีน ๆ                                                                                                    |                                                  | đu <b>N</b> 10 <b>N</b> 201 10 <b>M</b> - 11 |               | a and a second                                                                                                    |             |
|                                                                                                    |                                                  | ແມ່ 🔍 ແກ້ເຊິ່ 🕗 ສບ                           | เขียกเล       | in and a state in the state is a state of the state of the state of th |             |
|                                                                                                    | 1                                                | จาก 1 🕨 🔰 ค้นหา : SiteCode                   | •             | $\mathbf{Q}_{\mathbf{v}}$                                                                                                    |             |
|                                                                                                    | SiteCode                                         | SiteName                                     |               | Remark                                                                                                    | สถานะใช้งาน |
|                                                                                                    | ▶1 BKK                                           | ลาดกระบัง                                    |               |                                                                                                    |             |
|                                                                                                    |                                                  |                                              |               |                                                                                                    |             |
| Device ID:1 Site:(BKK) ลาดกระบัง                                                                                                    | Warehouse : (101) ระยะ                           | ง 1 User Name : admin Program Versio         | n : V.1.0.0.1 |                                                                                                    | .::         |

### ข้อมูล Site

### รูปแสดงหน้าจอข้อมูล Site Master

- 1. ในกรณีที่ต้องการเพิ่มข้อมูล ให้กดปุ่ม เพิ่ม
- ทำการระบุ Site Code, Site Name, Remark (ข้อมูลที่มี เครื่องหมาย \* โปรแกรมบังคับต้องใส่ ข้อมูล)
- 3. กดปุ่มบันทึก เพื่อบันทึกข้อมูลที่เพิ่ม
- 4. ในกรณีที่ต้องการแก้ไขข้อมู<sup>้</sup>ล ให้ทำการ Double Click ข้อมูลที่ต้องการแก้ไขในตาราง
- 5. โปรแกรมจะแสดงข้อมูลที่ต้องการแก้ไข ด้านบน
- 6. ทำการแก้ไข ข้อมูลแล้วกดบันทึก
- ในกรณีที่ต้องการลบข้อมูล ให้ทำการ Click เลือกข้อมูลที่ต้องการลบในตาราง แล้วทำการกด ปุ่มลบ

| Green WMS Express                                                |                               |                     |                         |                                                                                                    |            |          |             |
|------------------------------------------------------------------|-------------------------------|---------------------|-------------------------|----------------------------------------------------------------------------------------------------|------------|----------|-------------|
| Ele มัใช้งานระบบ                                                 |                               |                     |                         |                                                                                                    |            |          |             |
| เมนู                                                             | Warehouse                     |                     |                         |                                                                                                    |            |          | ₹ X         |
| ⊟- ข้อมูลระบบ<br> Site<br> Warehouse                             | 🤯 WareHo                      | use                 |                         |                                                                                                    |            |          |             |
| Bin Location<br>ข้อมูลในด้า<br>Customer<br>Supplier<br>รับมินต้า | Site :<br>Warehouse Code :    |                     |                         | *<br>*                                                                                                    |            |          |             |
| ้ ย้ายสินค้า                                                     | Warehouse Name :              |                     |                         |                                                                                                    |            |          |             |
| ษ จ่ายสินค้า<br>ษ ตั้งค่า                                        | Warehouse Type :              |                     | × 1                     | e in the second second s |            |          |             |
| ษ ผู้ใช้งานระบบ                                                  | Remark :                      |                     |                         |                                                                                                    | 1          |          |             |
| ⊞ รายงาน<br>∓ วันห                                               |                               |                     |                         |                                                                                                    |            |          |             |
|                                                                  |                               |                     |                         |                                                                                                    |            |          |             |
|                                                                  | สถานะ :                       | 💿 ใช้งาน 🔵 ไม่ใช้   | งาน                     |                                                                                                    |            |          |             |
|                                                                  | 🕝 ເສັ່ມ                       | 💊 แก้ไข 🛛 🙆         | ลบ                      | 🕲 ຍຸຄເລີຄ                                                                                                    | 쯶 ส่งออ    | an Excel |             |
|                                                                  | 1 ann 3                       | ค้นหา: Si           | iteCode 🔹               |                                                                                                    |            | Q.       |             |
|                                                                  | Site Name V                   | Varehouse Code      | Warehouse Name          |                                                                                                    | ประเภทคลัง | Remark   | สถานะใช้งาน |
|                                                                  | ▶1 ลาดกระบัง 1                | D1                  | ระยอง 1                 |                                                                                                    | คลัง FG    |          |             |
|                                                                  | 2 ลาดกระบัง B                 | D1                  | Bel คลังสินค้า ชั้น 1   |                                                                                                    | คลัง FG    |          |             |
|                                                                  | 3 ลาดกระบัง B                 | D2                  | Bel คลังสินค้า ชั้น 2   |                                                                                                    | คลัง FG    |          |             |
|                                                                  |                               |                     |                         |                                                                                                    |            |          |             |
|                                                                  | <                             |                     |                         | Ш                                                                                                    |            |          | >           |
|                                                                  |                               |                     |                         |                                                                                                    |            |          |             |
| Device ID : 1 Site : (BKK) ລາດຄະນັ້ນ                             | Warehouse : (101) ระยอง 1 Use | r Name : admin Proc | ram Version : V.1.0.0.1 |                                                                                                    |            |          | .:          |

### ข้อมูล Warehouse

### รูปแสดงหน้าจอข้อมูล Warehouse Master

- 1. ในกรณีที่ต้องการเพิ่มข้อมูล ให้กดปุ่ม เพิ่ม
- ทำการระบุ Site Code, Warehouse Code, Warehouse Name และ Warehouse Type (ข้อมูลที่มี เครื่องหมาย \* โปรแกรมบังคับต้องใส่ข้อมูล)
- 3. กดปุ่มบันทึก เพื่อบันทึกข้อมูลที่เพิ่ม
- 4. ในกรณีที่ต้องการแก้ไขข้อมูล ให้ทำการ Double Click ข้อมูลที่ต้องการแก้ไขในตาราง
- 5. โปรแกรมจะแสดงข้อมูลที่ต้องการแก้ไข ด้านบน
- 6. ทำการแก้ไข ข้อมูลแล้วกดบันทึก
- ในกรณีที่ต้องการลบข้อมูล ให้ทำการ Click เลือกข้อมูลที่ต้องการลบในตาราง แล้วทำการกด ปุ่มลบ

### ข้อมูล Location

ใช้สำหรับ เพิ่มข้อมูลช่องเก็บสินค้าในคลัง

| 😼 Green WMS Express                                      |                            |                                                                |               |                   |                  |                |            |
|----------------------------------------------------------|----------------------------|----------------------------------------------------------------|---------------|-------------------|------------------|----------------|------------|
| File ผู้ใช้งานระบบ                                       |                            |                                                                |               |                   |                  |                |            |
| ાગમુ                                                     | Bin Location               |                                                                |               |                   |                  |                | ₹ ×        |
| ⊟- ร้องเลระบบ<br>Site<br>Warehouse<br>Bin Locatic        | 🤃 Bin Lo                   | cation                                                         |               |                   |                  |                |            |
| ข้อมูลสินค้า                                             | Warehouse :                | ×                                                              |               |                   |                  |                |            |
| Supplier                                                 | Bin Code :                 |                                                                | *             |                   |                  |                |            |
| ษิรับสินค้า<br>เมื่อแล้นเส้อ                             | Is Mixed :                 | NO ×                                                           |               |                   |                  |                |            |
| ± จ่ายสินค้า                                             | Remark ·                   |                                                                |               |                   |                  |                |            |
| ⊞ાલે અને<br>⊕ે ફીડે ઉપ્લ પ્લાપ્ય<br>⊕ે કથરમ<br>⊕ે કૈય મુ | สถานะ :                    | <ul> <li>ใช้งาน ไม่ได้งาน</li> <li>ให้ไข 🏈 ลบ 🛃 บ้า</li> </ul> | แท็ก 💦 ชกเล็ก | 💌 นำข้อมูลเข้างาก | n CSV ไฟล์) []]  | ลักเกอร์ 🦉 ส่ง | JDDN Excel |
|                                                          | חרה 1 אחר                  | 520 🕨 🔰 คันหา: WHCode                                          | •             |                   | Q                |                |            |
|                                                          | Warehouse Code             | Warehouse Name                                                 | Bin Code      | Is Mixed R        | emark ;          | สถานะใช้งาน    | <u>^</u>   |
|                                                          |                            | szuby 1                                                        | A01           | YES               |                  |                |            |
|                                                          | 801                        | ระยอง i<br>Bel อรังสินอ้า ตั้น 1                               | RUI           | TES NO. 10        | o zou remark 2   |                |            |
|                                                          | B01                        | Bel คลังสินค้า ชั้น 1                                          | 1.2           | YES               | PINES I OTIGIN 2 |                |            |
| Device ID : 1 Site : (BKK) ลาดกระบัง War                 | ehouse : (101) ዓະຫລາ 1 Use | r Name : admin Program Version : V.1.0.0.                      | i             |                   |                  |                | ¥          |

รูปแสดงหน้าจอข้อมูล Location Master

- 1. ในกรณีที่ต้องการเพิ่มข้อมูล ให้กดปุ่ม เพิ่ม
- 2. ทำการระบุ Warehouse, Bin Code, Is Mixed โดยที่
  - a. ถ้า Is Mixed = YES หมายความว่า สามารถเก็บสินค้าหลายประเภทที่ช่องเก็บได้
  - b. ถ้า Is Mixed = NO หมายความว่า ช่องเก็บสามารถเก็บสินค้าได้ประเภทเดียว (ข้อมูลที่มี เครื่องหมาย \* โปรแกรมบังคับต้องใส่ข้อมูล)
- 3. กดปุ่มบันทึก เพื่อบันทึกข้อมูลที่เพิ่ม
- 4. ในกรณีที่ต้องการแก้ไขข้อมูล ให้ทำการ Double Click ข้อมูลที่ต้องการแก้ไขในตาราง
- 5. โปรแกรมจะแสดงข้อมูลที่ต้องการแก้ไข ด้านบน
- 6. ทำการแก้ไข ข้อมูลแล้วกดบันทึก
- ในกรณีที่ต้องการลบข้อมูล ให้ทำการ Click เลือกข้อมูลที่ต้องการลบในตาราง แล้วทำการกด ปุ่มลบ

### ข้อมูล สินค้า

เก็บ รหัสสินค้า ชื่อ และหน่วย ที่มีในคลังสินค้า

| Sreen WMS Express                                                                              |                             |              |             |                               |                                                  |           |     |
|------------------------------------------------------------------------------------------------|-----------------------------|--------------|-------------|-------------------------------|--------------------------------------------------|-----------|-----|
| File ผู้ใช้งานระบบ                                                                             |                             |              |             |                               |                                                  |           |     |
| ામસ                                                                                            | ข้อมูลสิน                   | จ้า          |             |                               |                                                  |           | ≠ × |
| ⊟⊢ ข้อมูลระบบ<br>Site<br>Warehouse                                                             |                             | Produ        | ct          |                               |                                                  |           |     |
| Bin Location<br>jästjaävän<br>Castome<br>Supplier<br>Bi šuävän<br>Linden Supplier<br>Bi šuävän | รหัสม่<br>ชื่อสินค้<br>Base | จินค้า:      |             |                               |                                                  |           |     |
| ≣_ล่ายสินค้า                                                                                   |                             |              |             |                               |                                                  |           |     |
| ⊞-ตั้งค่า<br>— มีได้ออบสรรมข                                                                   |                             | C            | เพิ่ม       | 🛃 บันทึก 🛛 🕅 ยกเลิก           | 🔁 นำข้อมูลเข้าจาก CSV ไฟล์                       |           |     |
| ± - สูเองานระบบ<br>± - รายงาน                                                                  |                             | of           | 1001   🕨    | รหัสสินค้า :                  | <b>Q</b>                                         |           |     |
| . ⊞. อีนๆ                                                                                      |                             |              |             | รหัสสินค้า                    | ชื่อสินค้า TH                                    | Base Unit | ^   |
|                                                                                                | ▶1                          | <u>แก้ไข</u> | ลบ          | 00003314                      | BILLET DOUX FRAGONARD PARIS 50 ML.               | PCS       | -   |
|                                                                                                | 2                           | <u>แก้ไข</u> | <u>ลบ</u>   | 008952500159                  | NC - TORRENTE - L'OR DE TORRENTE EDP 50 ML       | PCS       |     |
|                                                                                                | 3                           | <u>แก้ไข</u> | <u>ลบ</u>   | 008952521154                  | NC - TORRENTE-L'OR ROUGE EDP 50ML                | PCS       |     |
|                                                                                                | 4                           | <u>แก้ไข</u> | <u>ลบ</u>   | 031655555867                  | LUX - KC-RSVP EDT 100 ML                         | PCS       |     |
|                                                                                                | 5                           | <u>แก้ไข</u> | ลบ          | 031655561189                  | LUX - SJP - COVET EDP 100 ML                     | PCS       |     |
|                                                                                                | 6                           | <u>แก้ไข</u> | <u>ลบ</u>   | 031655611389                  | LUX - GWEN S L. A. M. B. EDP 100 ML              | PCS       |     |
|                                                                                                | 7                           | <u>แก้ไข</u> | <u>ลบ</u>   | 031655644288-1                | LUX - TESTER - CALVIN KLEIN MAN EDT 50 ML        | PCS       |     |
|                                                                                                | 8                           | <u>แก้ไข</u> | <u>au</u>   | 031655666389                  | KHARAJUKU LOVERS FRAGRANCE 30 ML                 | PCS       |     |
|                                                                                                | 9                           | <u>แก้ไข</u> | <u>ลบ</u>   | 031655666419                  | KHARAJUKU LOVERS BABY FRAGRANCE 30 ML            | PCS       |     |
|                                                                                                | 10                          | <u>แก้ไข</u> | <u>ลบ</u>   | 031655729312                  | TWILIGHT SARAH JESSICA PARKER 75 ML.             | PCS       |     |
|                                                                                                | 11                          | <u>แก้ไข</u> | <u>ลบ</u>   | 031655729329                  | LUX - SJP - THE LOVELY COLLECTION DAWN EDP 75 ML | PCS       |     |
|                                                                                                | 12                          | <u>แก้ไข</u> | <u>ลบ</u>   | 067724200000                  | NC - A. SUNG - HEI EDT 50 ML                     | PCS       | *   |
| Device ID : 1 Site : (BKK) ລາອດສະນັນ Wa                                                        | arebouse : (101) -          | scalad 1 Hs  | er Name : a | dmin Program Version : V.1.0. | 0.1                                              |           |     |

รูปแสดงหน้าจอข้อมูล Product Master

- 1. ในกรณีที่ต้องการเพิ่มข้อมูล ให้กดปุ่ม เพิ่ม
- 2. ทำการระบุ รหัสสินค้า, ชื่อสินค้า, หน่วย
- 3. กดปุ่มบันทึก เพื่อบันทึกข้อมูลที่เพิ่ม
- 4. ในกรณีที่ต้องการแก้ไขข้อมูล ให้กดปุ่ม แก้ไข ที่ข้อมูลที่ต้องการแก้ไขในตาราง
- 5. โปรแกรมจะแสดงข้อมูลที่ต้องการแก้ไข ด้านบน
- 6. ทำการแก้ไข ข้อมูลแล้วกดบันทึก
- 7. ในกรณีที่ต้องการลบข้อมูล ให้ทำการกดปุ่ม ลบ ที่ต้องการลบในตาราง

# ข้อมูล ลูกค้า Customer

ใช้สำหรับให้เลือก เวลาสร้างแผนจ่ายสินค้าออกจากคลัง

| 😼 Green WMS Express                      |                  |              |           |                  |                     |            |                     |            |            |                |       |         |
|------------------------------------------|------------------|--------------|-----------|------------------|---------------------|------------|---------------------|------------|------------|----------------|-------|---------|
| Eile ผู้ใช้งานระบบ                       |                  |              |           |                  |                     |            |                     |            |            |                |       |         |
| rang                                     | Custome          | er           |           |                  |                     |            |                     |            |            |                |       | ₹ X     |
| ุ⊟- ข้อมูลระบบ<br>Site<br>Warehouse      | 12               | Cust         | omer      |                  |                     |            |                     |            |            |                |       |         |
| Bin Location                             | รหัส             | ลูกค้า :     |           |                  | *                   |            |                     |            |            |                |       |         |
| Customer                                 | ชื่อ             | ลูกค้า : 🗌   |           |                  |                     |            | *                   |            |            |                |       |         |
| Supplior                                 |                  | ที่อยู่ :    |           |                  |                     |            |                     |            |            |                |       |         |
| ± ∘ ย้ายสินค้า                           | เบอ              | ร์โทร : 🗍    |           |                  | ]                   |            |                     |            |            |                |       |         |
| ้                                        | หมาะ             | มเหตุ:       |           |                  | ,                   |            |                     |            |            |                |       |         |
| ษ ตงคา<br>ษ ผู้ใช้งานระบบ                | ส                | ถานะ: 🦲      | ) ใช้งาน  | 🦳 ไม่ใช้งาน      |                     |            |                     |            |            |                |       |         |
| ษ⊹รายงาน<br>ษ⊹อื่น ๆ                     |                  |              | 😮 ເพົ່ມ   | 📙 บันทึก         | 🕲 ຍຸຄເລິກ           | 🔁 นำข้อม   | มูลเข้าจาก CSV ไฟล์ | J          |            |                |       |         |
|                                          | . I∢     ∢       |              | of 4   🕨  | 🔰   ชื่อลูกค้า : |                     | Q          |                     |            |            |                |       |         |
|                                          |                  |              |           | รหัสลูกค้า       |                     | ชื่อลูกค้า |                     | ที่อยู่    | เบอร์โทร   | หมายเหตุ       | สถานะ | ส       |
|                                          | ▶1               | <u>แก้ไข</u> | <u>au</u> | c01              | c01Name             |            |                     | xxx        | YYY        | ZZZ            |       | 1       |
|                                          | 2                | <u>แก้ไข</u> | <u>au</u> | c02              | c02Name             |            |                     | a          | В          | c              |       | admin   |
|                                          | 3                | <u>แก้ไข</u> | <u>au</u> | CustCode01       | CustName01          |            |                     | Address 01 | 02-0988842 | ทดสอบลูกค้า 01 |       | Admin : |
|                                          | 4                | <u>แก้ไข</u> | <u>au</u> | CustCode02       | CustName02          |            |                     | Address 02 | 02-055555  | ทดสอบลูกค้า 02 |       | Admin : |
|                                          | <                |              |           |                  | iiii                |            |                     | ]          |            |                |       | >       |
|                                          |                  |              |           |                  |                     |            |                     |            |            |                |       |         |
| Device ID : 1 Site : (BKK) ลาดกระบัง War | ehouse : (101) • | เธยอง 1      | User Name | e:admin Program  | Version : V.1.0.0.1 |            |                     |            |            |                |       |         |

รูปแสดงหน้าจอข้อมูล Customer Master

- 1. ในกรณีที่ต้องการเพิ่มข้อมูล ให้กดปุ่ม เพิ่ม
- 2. ทำการระบุ รหัสลูกค้า, ชื่อลูกค้า
- 3. กดปุ่มบันทึก เพื่อบันทึกข้อมูลที่เพิ่ม
- 4. ในกรณีที่ต้องการแก้ไขข้อมูล ให้กดปุ่ม แก้ไข ที่ข้อมูลที่ต้องการแก้ไขในตาราง
- 5. โปรแกรมจะแสดงข้อมูลที่ต้องการแก้ไข ด้านบน
- 6. ทำการแก้ไข ข้อมูลแล้วกดบันทึก
- 7. ในกรณีที่ต้องการลบข้อมูล ให้ทำการกดปุ่ม ลบ ที่ต้องการลบในตาราง

# ข้อมูล ผู้ขาย Supplier

ใช้สำหรับให้เลือก เวลาสร้างแผนรับสินค้าเข้าคลัง

| 😂 Green WMS Express                      |                                        |                                                              |           |                 |                     |                        |         |          |          |                                                                                                    |         |
|------------------------------------------|----------------------------------------|--------------------------------------------------------------|-----------|-----------------|---------------------|------------------------|---------|----------|----------|----------------------------------------------------------------------------------------------------|---------|
| Elle ผู้ใช้งานระบบ                       |                                        |                                                              |           |                 |                     |                        |         |          |          |                                                                                                    |         |
| เทย                                      | Supplier                               |                                                              |           |                 |                     |                        |         |          |          |                                                                                                    | ₹X      |
|                                          | รหัส<br>รหัส<br>รับ<br>เบย<br>หมา<br>ร | Supp<br>ผู้ขาย :<br>หือยู่ :<br>ร์โทร :<br>ยเหตุ :<br>ถานะ : | olier<br> |                 | ] *<br>             | *                      |         |          |          |                                                                                                    |         |
| . ± รายงาน<br>∓. วินุช                   |                                        | ſ                                                            | 🔿 ເພັ່ນ   | 🔒 บันทีอ        | 🕅 ແຄເລັກ            | 🧝 ปาตัลนอเต้าลาก (SV 1 | ฟล์     |          |          |                                                                                                    |         |
|                                          | • • • • • •                            |                                                              |           |                 |                     |                        |         |          |          |                                                                                                    | _       |
|                                          |                                        |                                                              | of 3   🕨  | 🕅 ชื่อผู้ชาย :  |                     | ×                      |         |          |          |                                                                                                    |         |
|                                          |                                        |                                                              |           | รหัสผู้ขาย      |                     | ซื้อผู้ขาย             | ที่อยู่ | เบอร์โทร | หมายเหตุ | สถานะ                                                                                                    | ส่      |
|                                          | ▶1                                     | <u>แก้ไข</u>                                                 | <u>คบ</u> | 55002           | aaa                 |                        | xxx     | YYY      | 222      |                                                                                                    | 1       |
|                                          | 2                                      | <u>แก้ไข</u>                                                 | <u>ลบ</u> | Supplier 01     | Supplier Name 01    |                        |         |          |          |                                                                                                    | Admin : |
|                                          | 3                                      | <u>แก้ไข</u>                                                 | <u>คบ</u> | Supplier 02     | Supplier Name 02    |                        |         |          |          | <ul> <li>Image: A start of the start of the start of</li></ul> | Admin : |
|                                          | 5                                      |                                                              |           |                 | 10                  |                        |         |          |          |                                                                                                    | ×       |
| Device ID : 1 Site : (BKK) ลาดกระบัง War | rehouse : (101)                        | ระยอง 1                                                      | User Nam  | e:admin Program | Version : V.1.0.0.1 |                        |         |          |          |                                                                                                    | :       |

รูปแสดงหน้าจอข้อมูล Supplier Master

- 1. ในกรณีที่ต้องการเพิ่มข้อมูล ให้กดปุ่ม เพิ่ม
- 2. ทำการระบุ รหัสผู้ขาย, ชื่อผู้ขาย
- 3. กดปุ่มบันทึก เพื่อบันทึกข้อมูลที่เพิ่ม
- 4. ในกรณีที่ต้องการแก้ไขข้อมูล ให้กดปุ่ม แก้ไข ที่ข้อมูลที่ต้องการแก้ไขในตาราง
- 5. โปรแกรมจะแสดงข้อมูลที่ต้องการแก้ไข ด้านบน
- 6. ทำการแก้ไข ข้อมูลแล้วกดบันทึก
- 7. ในกรณีที่ต้องการลบข้อมูล ให้ทำการกดปุ่ม ลบ ที่ต้องการลบในตาราง

# การรับสินค้า

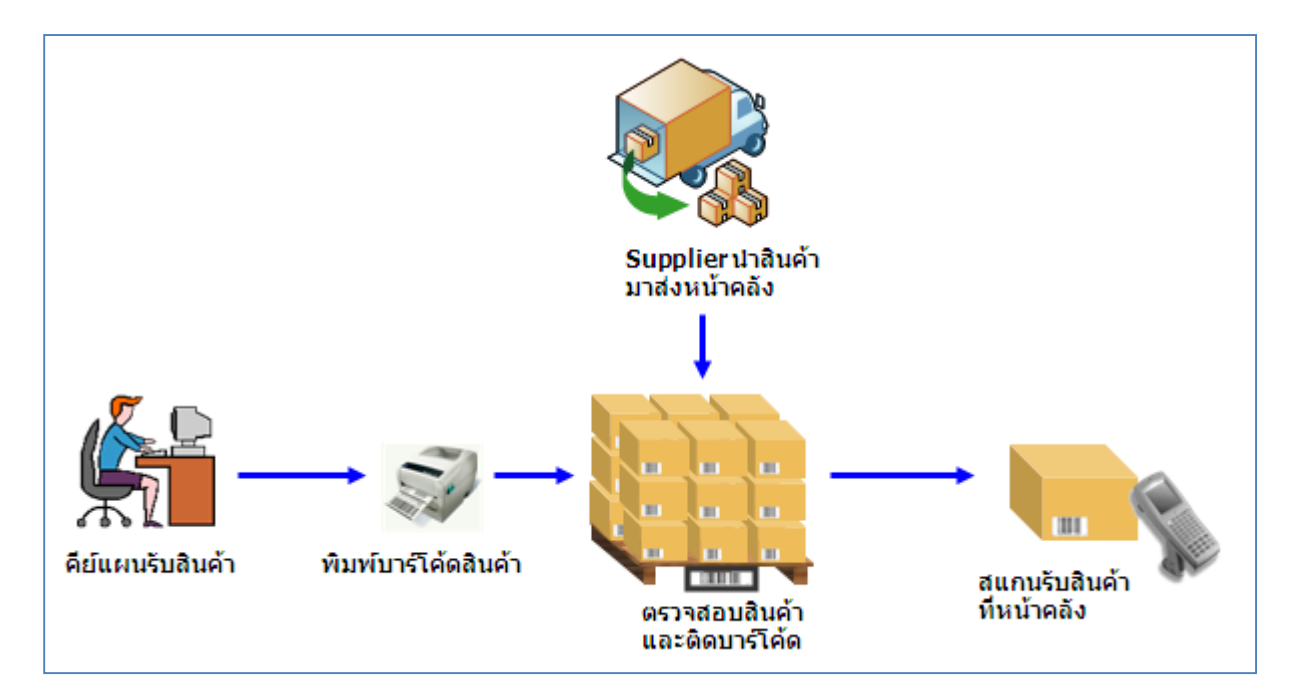

รูปแสดง ขั้นตอนการรับสินค้าเข้าคลัง

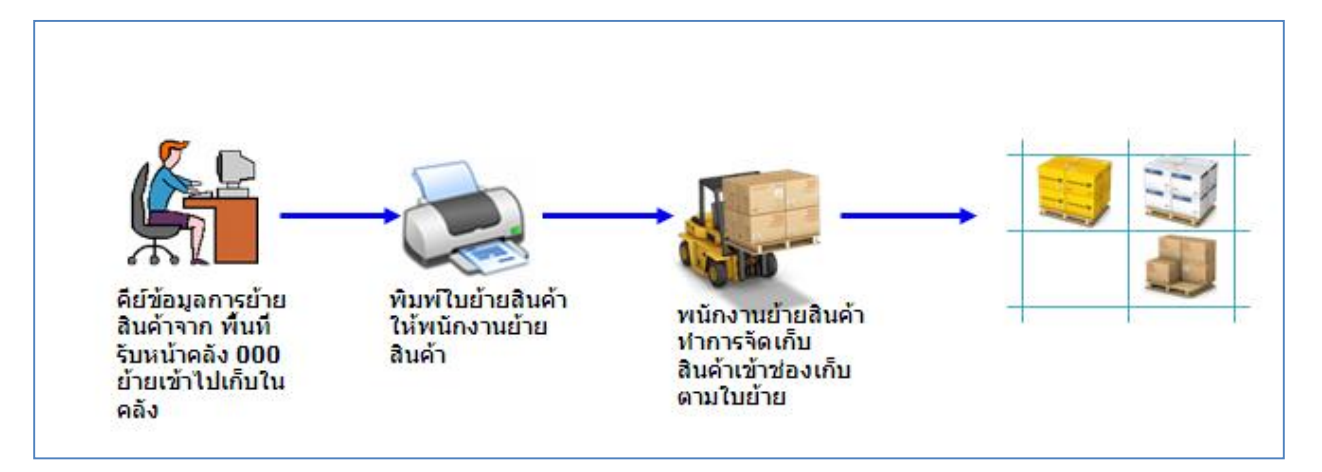

รูปแสดง ขั้นตอนการจัดเก็บสินค้าที่หน้าคลัง เข้าคลัง

| 😸 Green WMS Express                                                                                                    |                                                                                                    |
|----------------------------------------------------------------------------------------------------|----------------------------------------------------------------------------------------------------|
| File ผู้ใช้งานระบบ                                                                                                    |                                                                                                    |
| ાગમુ                                                                                                    | รับสินตัวเข้าตลัง                                                                                                    |
| <ul> <li>              ฐายังสุระบบ          </li> <li>             ฐายังสุระบบ         </li> <li>             ฐายังสุระบบ         </li> <li>             ฐายังสูง         </li> </ul> | 🛃 แผนรับสินค้าเข้าคลัง                                                                                                    |
| ษิย์บอสินด้า<br>ษิล่ายสินด้า<br>ษิผีได้งานจะบบ<br>ษิผีได้งานจะบบ                                                                                                    | เลขที่การขึบ: วันที่มีตายกสาร : วันที่มีตายกสาร : วันที่มีตายกสาร : ผู้ปิตเอกสาร : ผู้ปิตเอกสาร : |
| ⊞-อื่นๆ                                                                                                    | ğenu : 📃 🔍                                                                                                    |
|                                                                                                    | 🧧 สร้านเลขที่การรับใหม่ 📿 ดันหา 📙 บันหัก 🕞 แหล่งบลินด้า 🎯 พิมพ์แหนรับสินด้า 🍺 สแกนรับสินด้า 🔝 นิดแหน 🗊 พิมพ์รายงานสมุปการรับ 📋 พิมพ์รายงานสมุปการรับ                                                                                                    |
|                                                                                                    |                                                                                                    |
|                                                                                                    | นุ่มสร้างเลขที่การรับใหม่                                                                                                    |
|                                                                                                    | icuseriãeenesătătă   d d [n del b b] @refrech                                                                                                    |
|                                                                                                    | ัช่องเด็บ จหัสสินด้า ซื้อสินด้า TH Lot ≾ำนวนจับ หน่วย วันที่รับ ผู้รับ                                                                                                    |
|                                                                                                    |                                                                                                    |

รูปแสดง การกดปุ่ม สร้างเลขที่การรับใหม่

การรับสินค้าเข้าคลังสินค้า มีขั้นตอนดังนี้คือ

- ในกรณีที่เป็นการรับสินค้าใหม่ ให้ทำการกดปุ่มรูปแว่นขยายที่ ผู้ขาย เพื่อระบุผู้ขายก่อน แล้วให้กดปุ่ม สร้างเลขที่การรับใหม่
- ในกรณีที่จะใช้เลขที่การรับ เลขเดิมให้กดปุ่ม ค้นหา เพื่อค้นหาเลขที่การรับที่เคยถูกสร้างไว้ แล้ว
- 3) ถ้ามีเลขที่เอกสารอ้างอิง หรือ หมายเหตุ สามารถใส่เพิ่มเติมได้ แล้วกดปุ่ม บันทึก
- 4) เข้าสู่หน้าจอ การสร้างแผนรับ และพิมพ์บาร์โค้ด โดยการกดปุ่ม แผนรับสินค้า
- 5) เมื่อ Supplier นำสินค้ามาส่ง ให้ทำการพิมพ์แผนรับสินค้า โดยการกดปุ่ม พิมพ์แผนรับ สินค้า เพื่อใช้ในการตรวจสอบรายการสินค้าที่มาส่ง และนำบาร์โค้ดไปติดกับสินค้า
- 6) หลังจากที่ติดบาร์โค้ดที่สินค้าเสร็จเรียบร้อยแล้ว ให้กดปุ่ม สแกนรับสินค้า เพื่อทำการสแกน รับสินค้าเข้าพื้นที่หน้าคลัง
- เมื่อทำการรับสินค้า เสร็จเรียบร้อยแล้วสามารถทำการปิดแผนเลขที่การรับได้ โดยกดปุ่ม ปิดแผน

| แนวเอกสารการรับ       |                        |                       |                       |                  |                     |          | ดอัง : 1 |
|-----------------------|------------------------|-----------------------|-----------------------|------------------|---------------------|----------|----------|
| เงื่อนไขการค้นหา —    | -                      |                       |                       |                  |                     |          | PMU . 1  |
| ผู้ชาย :              |                        |                       |                       | ~                |                     |          |          |
| สถานะเอกสาร :         | OPEN                   | *                     | 📃 เอกส                | ารมีสำนวนค้างรับ |                     |          |          |
| เลขที่เอกสารอ้างอิง : |                        |                       | ]                     | -                | 🗲 เงื่อนไขในการค้นห | 1        |          |
| ตั้งแต่ วันที่สร้าง : | 28/ Apr /2015          | เ 💌 ถึงว่             | วันที่สร้าง : 01/May/ | /2015 💌          | เอกสาร              |          |          |
|                       | 📿 ค้นหา                |                       |                       |                  |                     | _        |          |
| ายการเลกฟาร           |                        |                       |                       |                  | )                   |          |          |
| เลขที่                | การรับ                 | สถานะ                 | เอกสารอ้างอิง         | ผู้ชาย           | วันที่สร้าง         | ผู้สร้าง |          |
| 1 <u>GR-1504</u>      | 1-0000008              | OPEN                  |                       | Supplier Name 01 | 29/04/2015 22:21:12 | admin    |          |
|                       | กดเพื่อเส<br>ที่ต้องกา | ล็อกเอกสาร<br>รท่างาน |                       |                  |                     |          |          |

### รูปแสดง หน้าจอการค้นหาเอกสารการรับ

| 🔛 13          | มรายการ     | แผนรับสินค้  | າ ເລນກີ່ :                                   | GR-1504-                         | 000008                                       |                                                                                                    |                                        |                     |                      |               |           |                     |                                                                                                    |                                                                                                    |
|---------------|-------------|--------------|----------------------------------------------|----------------------------------|----------------------------------------------|----------------------------------------------------------------------------------------------------|----------------------------------------|---------------------|----------------------|---------------|-----------|---------------------|----------------------------------------------------------------------------------------------------|----------------------------------------------------------------------------------------------------|
| เพื่อ         | รายการ      | แผนรับสิ     | นค้า เล                                      | บที่:GR                          | -1504-0000008                                |                                                                                                    |                                        |                     |                      |               |           |                     |                                                                                                    |                                                                                                    |
| \$            | หัสสินค้า : | 0089525001   | 59 (NC - 1                                   |                                  | L'OR DE TORRENTE E                           | DP 50 ML] 🛛 🔽 Mode : Add Nev                                                                                                    | v                                      |                     |                      |               |           |                     |                                                                                                    |                                                                                                    |
|               | Lot:        | 150501       |                                              | (2)                              |                                              | รหัสสินค้า : 008952500159                                                                                                    |                                        |                     |                      |               |           |                     |                                                                                                    |                                                                                                    |
|               | จำนวน :     | 12           | PCS                                          | 3                                |                                              | ชื่อสินค้า : NC-TORRENTE-L'OR DE TORP                                                                                                | ENTE ED                                | P 50 🛆              |                      |               |           |                     |                                                                                                    |                                                                                                    |
|               |             | 📙 บันท๊อ     |                                              | ล้างจอ                           |                                              | ML                                                                                                    |                                        |                     | Print Preview        |               |           |                     |                                                                                                    |                                                                                                    |
| : <u>5786</u> | ารแผนรับสำ  |              | 1                                            | of 4 🛛 🕨                         | 🕨 📝 เลือกทั้งหมด                             | 😪 refresh 🥼 รวมจำนวนแผน : 24 รวมจำ                                                                                                   | เวนรับ: <mark>13</mark>                | รวมจำนวนค้างรับ : 1 | .1 เครื่องพิมพ์บาร์ไ | คัด : TSC TTF | -244 Plus | <u>ا (ا</u>         | ลั้งค่าเครื่องพิมพ์                                                                                                 | 🛄 พิมพ์บาร์โค้ด                                                                                                    |
|               | Print       | Сору         |                                              |                                  | รทัสสินค้า                                   | ชื่อสินค้า TH                                                                                                    | Lot                                    | สำนวนแผนรับ         | จำนวนรับ             | ค้างรับ       | หน่วย     | วันที่สร้าง         | ผู้สร้าง                                                                                                    | วันที่แก้ไร                                                                                                    |
| ▶1_           |             | <u>10</u>    | <u>แก้ไข</u>                                 | <u>ลบรายการ</u>                  | 00003314                                     | BILLET DOUX FRAGONARD PARIS 50 ML.                                                                                                   | 150429                                 | 10                  | 1                    | 9             | PCS       | 29/04/2015 22:21:29 | admin                                                                                                    |                                                                                                    |
| 2             |             | <u>12</u>    | <u>แก้ไข</u>                                 | <u>ลบรายการ</u>                  | 031655555867                                 | LUX - KC-RSVP EDT 100 ML                                                                                                    | 150429                                 | 12                  | 12                   | 0             | PCS       | 29/04/2015 22:21:51 | admin                                                                                                    |                                                                                                    |
| 3             |             | 1            | <u>แก้ไข</u>                                 | <u>ลบรายการ</u>                  | 008952500159                                 | NC - TORRENTE - L'OR DE TORRENTE EDP 50 ML                                                                                           | 150430-2                               | 1                   | 0                    | 1             | PCS       | 30/04/2015 20:23:45 | admin                                                                                                    | 01/05/2015 1                                                                                                    |
| 4             |             | 1            | <u>แก้ไข</u>                                 | <u>ลบรายการ</u>                  | 031655555867                                 | LUX - KC-RSVP EDT 100 ML                                                                                                    | 150501                                 | 1                   | 0                    | 1             | PCS       | 01/05/2015 16:18:08 | admin                                                                                                    |                                                                                                    |
|               | $\cup$      |              |                                              |                                  |                                              |                                                                                                    |                                        |                     |                      |               |           |                     |                                                                                                    |                                                                                                    |
|               |             |              |                                              |                                  |                                              |                                                                                                    |                                        |                     |                      |               |           |                     |                                                                                                    |                                                                                                    |
|               |             |              |                                              |                                  |                                              |                                                                                                    |                                        |                     |                      |               |           |                     |                                                                                                    |                                                                                                    |
|               |             |              |                                              |                                  |                                              |                                                                                                    |                                        |                     |                      |               |           |                     |                                                                                                    |                                                                                                    |
|               |             |              |                                              |                                  |                                              |                                                                                                    |                                        |                     |                      |               |           |                     |                                                                                                    |                                                                                                    |
|               |             |              |                                              |                                  |                                              |                                                                                                    |                                        |                     |                      |               |           |                     |                                                                                                    |                                                                                                    |
| 2 3 4         |             | 12<br>1<br>1 | <u>แก้ไข</u><br><u>แก้ไข</u><br><u>แก้ไข</u> | 30518115<br>30518015<br>30518015 | 031655555667<br>008952500159<br>031655555867 | ULLE I DOUAT READING FAILS OWNE<br>LUX - KCRSVP EDT 100 ML<br>NC - TORRENTE - L'OR DE TORRENTE EDP 50 ML<br>LUX - KC-RSVP EDT 100 ML | 150423<br>150429<br>150430-2<br>150501 | 12<br>1<br>1        | 12<br>0<br>0         | 0<br>1<br>1   |           | PCS<br>PCS<br>PCS   | PCS         29/04/2015 22:21:51           PCS         29/04/2015 20:23:45           PCS         01/05/2015 16:18:08 | PCS         29/04/2015 22.21:51         admin           PCS         30/04/2015 20.23:45         admin           PCS         01/05/2015 16:18:08         admin |

รูปแสดง หน้าจอเพิ่มรายการแผนรับสินค้า

ที่หน้าจอ เพิ่มรายการแผนรับสินค้า มีขึ้นตอนการรับสินค้า ดังนี้ คือ

- 1) ระบุ รหัสสินค้า ที่จะรับ
- 2) ระบุ Lot ของสินค้า
- 3) ระบุ จำนวนสินค้า ที่จะรับ
- 4) กดปุ่ม บันทึก หรือ ปุ่ม Enter
- 5) รายการสินค้าที่สร้างจะลงมาอยู่ในตารางด้านล่าง
- 6) ในกรณีที่ต้องการพิมพ์บาร์โค้ด ให้ดิ๊กถูกที่ช่อง Print ในตาราง
- 7) กดปุ่มพิมพ์บาร์โค้ด
- 8) ในกรณีที่ต้องการ เปลี่ยนเครื่องพิมพ์บาร์โค้ด ให้กดปุ่ม ตั้งค่าเครื่องพิมพ์
- 9) ในกรณีที่ต้องการแก้ไข จำนวน Copy ให้กดที่ตัวเลขในตาราง ช่อง Copy
- 10) ในกรณีที่ต้องการ แก้ไขข้อมูลแผนรับสินค้า ให้กดปุ่ม แก้ไขในตาราง
- 11) ในกรณีที่ด้องการ ลบรายการแผนรับสินค้าที่สร้างขึ้น ให้กดปุ่ม ลบรายการ

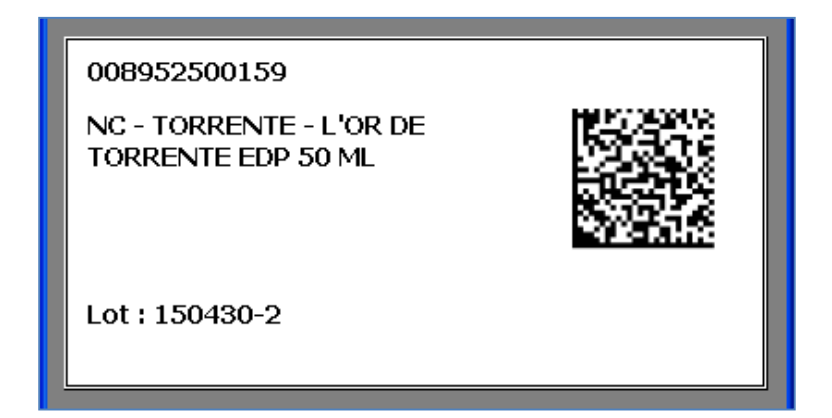

รูปแสดง ตัวอย่างบาร์โค้ดขนาด 4 x 2 นิ้ว ที่โปรแกรมสร้างให้

| 🔜 ตั้งก่าเกรื่องพิมพ์บาร์ | โก้ด 🔀                                                                                                  |
|---------------------------|----------------------------------------------------------------------------------------------------|
| ตั้งค่าแ                  | ครื่องพิมพ์บาร์โค้ด                                                                                     |
| Computer Name :           | GOTSA                                                                                                   |
| เครื่องพิมพ์ :            | ~                                                                                                    |
|                           | TSC TTP-244 Plus<br>Snaglt 8<br>Nopnan<br>Microsoft XPS Document Writer<br>Intermec PM43 (203 dpi) - DP |
| 0                         | Intermec PC43t (203 dpi) - DP (Copy 1)                                                                  |

รูปแสดง หน้าจอ ตั้งค่าเครื่องพิมพ์บาร์โค้ด

# ตัวอย่าง คู่มือการใช้งานโปรแกรม Invenzer WMS Express

| 🔜 สแกนรับสินค้า เลขที่การรับ : GR-1504- | 000008                                                        |         |
|-----------------------------------------|---------------------------------------------------------------|---------|
| 👔 สแกนรับสินค้า เลข                     | ที่เอกสารอ้างอิง :                                            |         |
| พื้นที่รับ :                            | R01                                                           | เปลี่ยน |
| สแกนบาร์โค้ดสินค้า :                    |                                                               |         |
| รหัสสินค้า :                            | ให้ทำการสแกนบาร์โค้ดสินค้า ที่จะรับ                           |         |
| ชื่อสินค้า :                            | โดยที่ Cursor จะต้องกระพริบ อยู่ที่ช่อง<br>สแกนบาร์โค้ดสินค้า |         |
|                                         |                                                               |         |
| Lot.                                    |                                                               |         |
| ⇒ำนานแผน :                              |                                                               |         |
| จำนวนด้างสับ :                          |                                                               |         |
| • шканияна.<br>• • •                    |                                                               |         |
| จานวนรบ :                               |                                                               |         |
|                                         | ปิค                                                           |         |
| n                                       |                                                               |         |
|                                         |                                                               |         |

รูปแสดง หน้าจอการสแกนบาร์โค้ดรับสินค้า

### การย้ายสินค้า

เป็นการย้ายสินค้าระหว่างช่องเก็บภายในคลังสินค้า มีขั้นตอนดังนี้คือ

- 1) สร้างเลขที่การย้ายสินค้า ให้กดปุ่ม สร้างเลขที่การย้ายใหม่
- ในกรณีที่จะใช้เลขที่การย้าย เลขเดิมให้กดปุ่ม ค้นหา เพื่อค้นหาเลขที่การย้ายที่เคยถูก สร้างไว้แล้ว
- 3) ถ้ามีเลขที่เอกสารอ้างอิง หรือ หมายเหตุ สามารถใส่เพิ่มเติมได้ แล้วกดปุ่ม บันทึก
- 4) เข้าสู่หน้าจอเพิ่มรายการย้ายสินค้า โดยการกดปุ่ม ย้ายสินค้า
- 5) ในกรณีที่ต้องการพิมพ์รายงานการย้าย ให้กดปุ่ม พิมพ์รายงานย้าย
- เมื่อทำการย้ายสินค้า เสร็จเรียบร้อยแล้วสามารถทำการปิดแผนเลขที่การย้ายได้ โดยกดปุ่ม ปิดแผน

| Sreen WMS                                                                                                    |                                                                                                    |         |
|----------------------------------------------------------------------------------------------------|----------------------------------------------------------------------------------------------------|---------|
| File ผู้ใช้งานระบบ                                                                                                    |                                                                                                    |         |
| ામમુ                                                                                                    | ข้ายสินต้าระหว่างช่องเก็บ                                                                                        | ₹ X     |
| <ul> <li>ษื่อมูลระบบ</li> <li>รับสินค้า</li> <li>รับสินค้าเข้าคลัง</li> </ul>                                                                                                    | 🚛 ย้ายสินค้าระหว่างช่องเก็บ                                                                                      |         |
| <ul> <li>= ย้ายสินค้า</li> <li>ย้ายสินค้าระหว่างช่องเก็บ</li> <li>= จ่ายสินค้า</li> <li>จ่ายสินค้า</li> </ul>                                                                                                    | เลขที่การข้าย : วันที่ปิดเอกสาร : วันที่ปิดเอกสาร :<br>เลขที่เอกสารอ้างอิง : วันที่สร้างเอกสาร : ผู้ปิดเอกสาร :  |         |
| 🚍 ตั้งค่า<br>— Change Site for PC                                                                                                    | หมายเหตุ : ผู้สร้าง :                                                                                            |         |
| — Change Warehouse for PC<br>⊟⊢ผู้ใช้งานระบบ                                                                                                    | 📋 สร้างเลยที่การอ้ายใหม่ 🔍 ค้นหา 📙 บันทึก 💽 อ้ายสินค้า 嫀 พิมพ์รายงานอ้าย 🛃 ปิดแผน                                |         |
| ักลุมผูเชงาน<br>ผู้ใช้งาน                                                                                                    | รายการข้ายสินค้า   I 🔍 🚺 🕐 🕨   I 🖓                                                                               |         |
| <ul> <li>– กำหนดสิทธิ์การใช้งาน</li> <li>– กรังสินค้า</li> <li>– ครั้งสินค้า</li> <li>– ครั้งสินค้าในครัง</li> <li>– สูข้อมูลสินท้าในครัง</li> <li>– สูข้อมูลสินที่เก็บว่าง</li> <li>– รายงาน Stock Card</li> </ul> | จากซ่องเก็บ ใปซ่องเก็บ รหัสสินค้า ซื่อสินค้า TH Batch จำนวนข้าย หน่วย วันห์ข้าย<br>กดปุ่ม สร้างเลขที่การย้ายใหม่ | ผู้ข้าย |
|                                                                                                    |                                                                                                    | >       |
|                                                                                                    |                                                                                                    |         |
| Device ID : 3 Site : RMPM Warehouse : (                                                                                                    | (R01) กล่อง,ฝา User Name : admin Program Version : V.1.0.0.2                                                     |         |

# รูปแสดง การกดปุ่ม สร้างเลขที่การย้ายใหม่

| <b></b>                               |                                                                     |                              |                    |                     |          | ×          |
|---------------------------------------|---------------------------------------------------------------------|------------------------------|--------------------|---------------------|----------|------------|
| ค้นหาเฮ                               | กสารการย้าย                                                         |                              |                    |                     |          | คลัง : R01 |
| เงื่อนไข<br>สถาน<br>ตั้งแต่<br>รายการ | การค้นทา<br>ะเอกสาร : DPEN<br>เว้นที่สร้าง : 25/Dec/2012<br>เนอกสาร | <ul> <li>มีเง วัน</li> </ul> | ที่สร้าง: 28/Dec/2 | 012 💌 📿 ค้นห        | n        |            |
|                                       | เลขที่การย้าย                                                       | สถานะ                        | เอกสารอ้างอิง      | วันที่สร้าง         | ผู้สร้าง |            |
| ▶ 1                                   | <u>GT-1212-0000001</u>                                              | OPEN                         |                    | 28/12/2012 16:23:31 | admin    |            |
|                                       | เลือกเลขที่การย้าย ที่ต้อ                                           | งการทำงาน                    |                    |                     |          |            |

# รูปแสดง หน้าจอการค้นหาเอกสารการย้าย

| 🔡 fri  | mViev  | verRepor | t                        |            |            |                                 |        |                 |       |                                |         |      |
|--------|--------|----------|--------------------------|------------|------------|---------------------------------|--------|-----------------|-------|--------------------------------|---------|------|
| ÷      | 5      | ie K     | < ► ₩ {                  | ) 🛛 🕅      | <b>₽ -</b> |                                 |        |                 |       |                                |         |      |
|        | Main   | Report   |                          |            |            |                                 |        |                 |       |                                |         |      |
|        |        |          |                          |            |            |                                 |        |                 |       |                                |         | ^    |
|        |        |          |                          |            |            | รายงานการย้ายสิ                 | นค้า   |                 |       |                                |         | =    |
|        |        | เลขที่ก  | าารย้าย :GI              | Γ-1212-00  | 00001      |                                 |        |                 | คลัง  | งสินค้า : กล่อง,ฝา             | า       |      |
|        |        | เลขที่เ  | อกสารอ้างอิ <sup>,</sup> | ð :        |            |                                 |        |                 | ົງເ   | ม <b>ที่พิมพ์ :</b> 12/28/2012 | 216:52  |      |
|        |        | หมาย     | เหตุ:                    |            |            |                                 |        |                 |       |                                | Page 1  | of 1 |
|        |        | #        | จากช่องเก็บ              | ไปช่องเก็บ | รหัสสินค้า | ชื่อสินค้า                      | Batch  | จำนวนย้าย       | หน่วย | วันที่ย้าย                     | ผู้ย้าย |      |
|        |        | 1        | A1-01-2                  | A1-01-3    | 15000001   | กล่องกาแฟ PACK40, 468x400x205mm | 120529 | 80.000          | PC    | 28-Dec-2012 16:33              | admin   |      |
|        |        |          |                          |            |            |                                 |        |                 |       |                                |         |      |
|        |        |          |                          |            |            |                                 |        |                 |       |                                |         |      |
|        |        |          |                          |            |            |                                 |        |                 |       |                                |         |      |
|        |        |          |                          |            |            |                                 |        |                 |       |                                |         | ~    |
|        | <      |          |                          |            |            | Ш                               |        |                 |       |                                |         | >    |
| Curren | t Page | No.: 1   |                          |            | Total Pag  | e No.: 1                        |        | Zoom Factor: 10 | 00%   |                                |         |      |

# รูปแสดง รายงานการย้ายสินค้าตามเลขที่การย้ายที่เลือก

# ตัวอย่าง คู่มือการใช้งานโปรแกรม Invenzer WMS Express

|                                        |              | กดเพื่อค้นหารหัสสินค้า                 |               |                 |       |             |            |              |              |          | ×    |
|----------------------------------------|--------------|----------------------------------------|---------------|-----------------|-------|-------------|------------|--------------|--------------|----------|------|
| เพิ่มรายการย้ายสินด้า                  | 0            |                                        |               |                 |       |             |            |              |              |          |      |
| ร <del>ห</del> ัสสินค้า :    150000001 | 0            | Q ชื่อสินค้า : กล่องกาแฟ PA            | .CK40, 468x40 | 00x205mm        | -     |             |            |              |              |          |      |
| Batch : 120529                         | 2            |                                        |               |                 | ~     |             |            |              |              |          |      |
| จากช่องเก็บ : A1-01-2                  | 3            | 📿 ไปช่องเก็บ : A1-01-3                 | 4             |                 |       |             |            |              |              |          |      |
| จำนวนย้าย : 80 (5)                     | PC           | 📙บันทึกย้าย 👩                          | -             |                 |       |             |            |              |              |          |      |
| 🍣 ที่เก็บสินค้า : 1 ช่องเก็บ           |              |                                        |               |                 |       |             | ที่เก็บว่า | a : 1,0      | 191 ช่องเก็บ |          |      |
| ช่องเก็บ                               | รหัสสินค้า   | ชื่อสินค้า                             | Batch         | สำนวน<br>ในอรับ | หน่วย | ls<br>Mined |            |              | ช่องเก็บ     | Is Mixed | ^    |
| ▶ 1 1500 A1.01.2                       | 15000001     | 22220000000000000000000000000000000000 | 120529        | เนคลง<br>100    | PC    |             | ▶ 1        | <u>เลือก</u> | A1-01-3      | NO       |      |
| Altonz                                 | 13000001     |                                        | 120323        | 100             |       | nio –       | 2          | <u>เลือก</u> | A1-01-4      | NO       |      |
|                                        |              |                                        |               |                 |       |             | 3          | <u>เลือก</u> | A1-02-2      | NO       |      |
|                                        |              |                                        |               |                 |       |             | 4          | <u>เลือก</u> | A1-02-3      | NO       |      |
|                                        | กดเพื่อค้นหา | าสินค้าใน Stock และ                    |               |                 |       |             | 5          | <u>เลือก</u> | A1-02-4      | NO       |      |
|                                        | แสดงช่องเก็  | บว่าง                                  |               |                 |       |             | 6          | <u>เลือก</u> | A1-03-2      | NO       |      |
|                                        |              |                                        |               |                 |       |             | 7          | <u>เลือก</u> | A1-03-3      | NO       |      |
|                                        |              |                                        |               |                 |       |             | 8          | <u>เลือก</u> | A1-03-4      | NO       |      |
|                                        |              |                                        |               |                 |       |             | 9          | <u>เลือก</u> | A1-04-2      | NO       |      |
| <                                      |              |                                        |               |                 |       | >           | 10         | <u>เลือก</u> | A1-04-3      | NO       | ~    |
| รายการสินค้าที่ย้าย 🚺 🖣                | 0 of 0       |                                        |               |                 |       |             | <u> </u>   | -            |              | 140      |      |
| จากช่องเก็บ ไ                          | ปช่องเก็บ    | รหัสสินค้า ชื่อสินค้า TH               |               | Batch           | จำน   | วนย้าย      | หน่วย      | 1            | วันที่ย้าย   | ŭ        | ย้าย |
|                                        |              |                                        |               |                 |       |             |            |              |              |          |      |
|                                        |              |                                        |               |                 |       |             |            |              |              |          |      |
|                                        |              |                                        |               |                 |       |             |            |              |              |          |      |
|                                        |              |                                        |               |                 |       |             |            |              |              |          |      |
| <                                      |              |                                        | Ш             |                 |       |             |            |              |              |          | >    |

รูปแสดง หน้าจอเพิ่มรายการย้ายสินค้า

ที่หน้าจอ เพิ่มรายการย้ายสินค้า มีขึ้นตอนการย้ายสินค้าระหว่างช่องเก็บ ดังนี้ คือ

- 1) ระบุ รหัสสินค้า ที่ต้องการย้าย
- 2) ระบุ Lot ของสินค้า
- 3) ระบุ ช่องเก็บต้นทางที่ต้องการย้าย
- 4) ระบุ ช่องเก็บปลายทางที่ต้องการย้าย
- 5) ระบุ จำนวนสินค้า ที่จะทำการย้าย
- 6) กดปุ่ม บันทึกย้าย

|                    |                           |            |                      |               |              |                  |        |              |            |              |              |          | X    |
|--------------------|---------------------------|------------|----------------------|---------------|--------------|------------------|--------|--------------|------------|--------------|--------------|----------|------|
| เพิ่มรายก          | การย้ายสินค้า             |            |                      |               |              |                  |        |              |            |              |              |          |      |
| รทัสสินศ์          | ล้า : <b>150000001</b>    |            | 🔍 ชื่อสินค้า :       | กล่องกาแฟ PA  | CK40, 468x4  | 100x205mm        | _      |              |            |              |              |          |      |
| Bato               | ch : 120529               |            |                      |               |              |                  | $\sim$ |              |            |              |              |          |      |
| จากช่องเก็         | ทับ: A1-01-2              |            | 📿 ไปช่องเก็บ:        | A1-01-3       |              |                  |        |              |            |              |              |          |      |
| จำนวนย้า           | si: 80                    | PC         | 📙 บันทึกย้าย         |               |              |                  |        |              |            |              |              |          |      |
| 🍣 ที่เก็บสื        | ในค้า : 1 ช่องเก็บ        | U          |                      |               |              |                  |        |              | ที่เก็บว่า | a : 1,0      | 191 ช่องเก็บ |          |      |
|                    | ช่องเก็บ                  | รหัสสินค้า | ชื่อสินค้า           |               | Batch        | สำนวน<br>ในครั้ง | หน่วย  | ls<br>Miused |            |              | ช่องเก็บ     | Is Mixed | >    |
| ▶ 1 3              | aa A1-01-2                | 15000001   | อล่องอาแฟ PACK40_468 | 3x400x205mm   | 120529       | 100              | PC     | NO           | <u>▶ 1</u> | <u>เลือก</u> | A1-01-3      | NO       | _    |
|                    |                           | 10000001   |                      |               | 120020       |                  |        |              | 2          | <u>เลือก</u> | A1-01-4      | NO       |      |
|                    |                           |            |                      | สอการทำ       | งาน          |                  |        |              | 3          | <u>เลือก</u> | A1-02-2      | NO       |      |
|                    |                           |            |                      |               |              |                  |        |              | 4          | <u>เลือก</u> | A1-02-3      | NO       |      |
|                    |                           |            |                      | i             | บันทึกย้าย เ | เสร็จสมบูรณ์ !   |        |              | 5          | <u>เลือก</u> | A1-02-4      | NO       |      |
|                    |                           |            |                      |               |              |                  |        |              | 6          | <u>เลือก</u> | A1-03-2      | NO       |      |
|                    |                           |            |                      |               | ОК           |                  |        |              | 7          | <u>เลือก</u> | A1-03-3      | NO       |      |
|                    |                           |            |                      |               |              | _                |        |              | 8          | <u>เลือก</u> | A1-03-4      | NO       |      |
|                    |                           |            |                      |               |              |                  |        |              | 9          | <u>เลือก</u> | A1-04-2      | NO       |      |
| <                  |                           |            |                      |               |              |                  |        | >            | 10         | <u>เลือก</u> | A1-04-3      | NO       | -    |
| <u>รายการสินค้</u> | <u>ถ้าที่ย้าย</u> ไ∙    • | 0 of 0     |                      |               |              |                  |        |              |            |              |              | 1118     |      |
| 91                 | ากช่องเก็บ   ไ            | ปช่องเก็บ  | รหัสสินค้า           | ชื่อสินค้า TH |              | Batch            | สำน    | วนย้าย       | หน่วย      |              | วันที่ย้าย   | ยู่      | ย้าย |
|                    |                           |            |                      |               |              |                  |        |              |            |              |              |          |      |
|                    |                           |            |                      |               |              |                  |        |              |            |              |              |          |      |
|                    |                           |            |                      |               |              |                  |        |              |            |              |              |          |      |
|                    |                           |            |                      |               |              |                  |        |              |            |              |              |          |      |
| <                  |                           |            |                      |               | Ш            |                  |        |              |            |              |              |          | >    |

รูปแสดง ข้อความแจ้ง บันทึกย้ายเสร็จสมบูรณ์ หลังกดปุ่ม บันทึกย้าย

| เพื่    | มรา                                            | เยการ              | ย้ายสินค้า   | 1          |                  |                    |                |                 |       |             |            |                       |                    |         |         |
|---------|------------------------------------------------|--------------------|--------------|------------|------------------|--------------------|----------------|-----------------|-------|-------------|------------|-----------------------|--------------------|---------|---------|
|         | র≌লির<br>চ                                     | ในค้า :<br>Jatch : | 150000001    |            | Q                | ชื่อสินค้า :       |                |                 |       |             |            |                       |                    |         |         |
| ন<br>র  | ากช่อ<br>ถ้านวง                                | งเก็บ :<br>เย้าย : |              | PC         | Q ใ<br>          | ไปช่องเก็บ :       |                |                 |       |             |            |                       |                    |         |         |
| સ       | ที่เก็                                         | บสินค้า            | : 2 ช่องเล่  | ก็บ        |                  |                    |                |                 |       |             | ที่เก็บว่า | a : 1,0               | )90 ช่องเก็บ       |         |         |
|         |                                                |                    | ช่อง<br>เก็บ | รหัสสินค้า | ชื่อสิ           | ในค้า              | Batch          | จำนวน<br>ในคลัง | หน่วย | ls<br>Mixed |            |                       | ช่องเก็บ           | ls Mi   | xed     |
| F       | 1                                              | <u>เลือก</u>       | A1-01-2      | 150000001  | กล่องกาแฟ PACK   | 40, 468x400x205mm  | 120529         | 20              | PC    | NO          | ▶ <u>1</u> | <u>เลือก</u><br>เอือด | A1-01-4            | NO      |         |
|         | 2                                              | <u>เลือก</u>       | A1-01-3      | 150000001  | กล่องกาแฟ PACK   | .40, 468x400x205mm | 120529         | 80              | PC    | NO          | 3          | <u>เสลก</u><br>เสือก  | A1-02-2<br>A1-02-3 | NO      |         |
|         |                                                |                    |              |            |                  | _                  |                |                 |       |             | 4          | เลือก                 | A1-02-4            | NO      |         |
|         |                                                |                    |              |            |                  | -                  |                |                 |       |             | 5          | <u>เลือก</u>          | A1-03-2            | NO      |         |
|         |                                                |                    |              | โปรเ       | เกรมแสดงจ่านวนสิ | สินค้าใน Stock ของ | สินค้าที่ทำการ | เข้าย           |       | 74          | 6          | <u>เลือก</u>          | A1-03-3            | NO      |         |
|         |                                                |                    |              |            |                  |                    |                |                 | J     |             | 7          | <u>เลือก</u>          | A1-03-4            | NO      |         |
|         |                                                |                    |              |            |                  |                    |                |                 | _     |             | 8          | <u>เลือก</u>          | A1-04-2            | NO      |         |
|         |                                                |                    |              |            |                  |                    |                |                 |       |             | 9          | <u>เลือก</u>          | A1-04-3            | NO      |         |
| 4       |                                                |                    |              |            |                  |                    |                |                 |       | >           | 10         | เสือก                 | A1-04-4            | NO      | ~       |
| <u></u> | ร้ <u>รายการสินค้าที่ข้าย</u> 📢 🖣 1 of 1   ▶ ▶ |                    |              |            |                  |                    |                |                 |       |             |            |                       |                    |         |         |
|         |                                                | จากช่อ             | เงเก็บ       | ไปช่องเก็บ | รหัสสินค้า       | ชื่อสินค้          | n TH           | Ba              | tch   | จำนวนย้าย   | หน่วย      |                       | วันที่ย้าย         |         | ผู้ย้าย |
| K       | 1                                              | A1-01-2            | 2 /          | A1-01-3    | 150000001        | กล่องกาแฟ PACK4I   | ), 468x400x205 | 5mm 12052       | 9     | 80          | PC         | 2                     | 8/12/2012 16       | 33:47 a | admin   |
|         | รายการสินค้าที่ทำการย้าย                       |                    |              |            |                  |                    |                |                 |       |             |            |                       |                    |         |         |

# รูปแสดง โปรแกรมจะทำการแสดงจำนวนสินค้าในคลัง และรายการสินค้าที่ย้าย หลังจากทำการย้ายเรียบร้อยแล้ว

# การจ่ายสินค้า

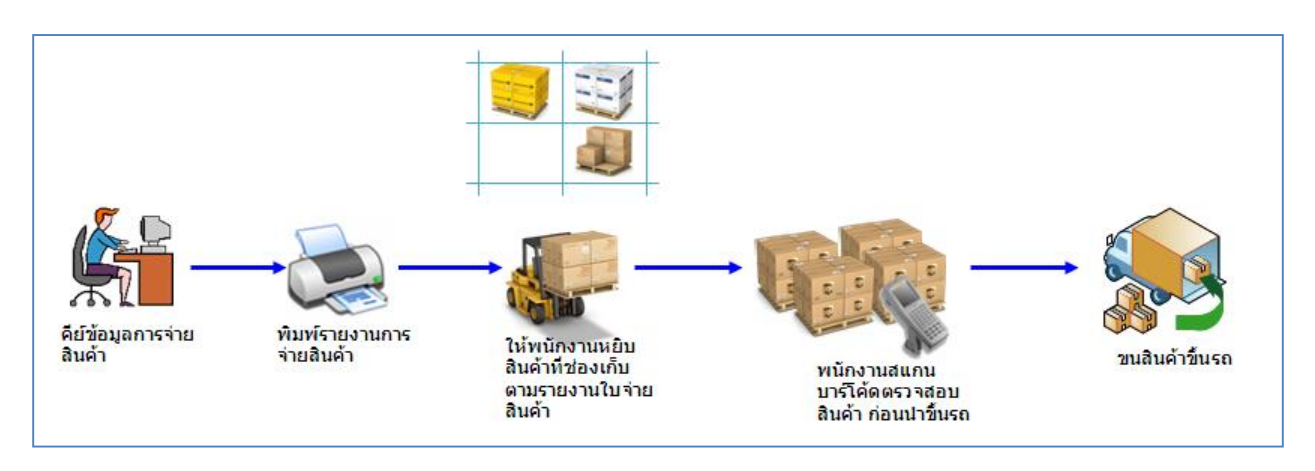

### รูปแสดง ขั้นตอนการทำงาน การจ่ายสินค้าออกจากคลัง

| Sreen WMS Express                                                                                                    |                                                                                                    | ×     |
|----------------------------------------------------------------------------------------------------|----------------------------------------------------------------------------------------------------|-------|
| Eile ผู้ใช้งานระบบ                                                                                                    |                                                                                                    |       |
| เมษ                                                                                                    | ร่ายมินด้าออกจากคลัง                                                                                                    | ×     |
| ษ-ข้อมูลระบบ<br>ษ-รับสินค้า<br>ษ-ม้ายสินค้า                                                                                            | จ่ายสินค้าออกจากคลัง                                                                                                    |       |
| <ul> <li>⇒ ถึงเชิงหัว ออาจจากหรือ</li> <li>⇒ ถึงเชิงหระบบ</li> <li>⇒ ถึงชีวง ระบบ</li> <li>⇒ ถึงชีวง ระบบ</li> <li>⇒ ถึงชาง</li> </ul> | เลขที่การล่าย สถานะ: วันที่ปิดเอกสาร [                                                                                              |       |
|                                                                                                    | 📑 สร้านเลขที่การรู้วยใหม่ 🔍 ค้นหา 🕞 บันทึก 💽 ล่ายสินค้า 🚵 พิมพ์รายงานล่าย 🕨 สแกแดงวงล่ายสินค้า 🛃 ปิดเอกสาร                          | 181 : |
|                                                                                                    | - <u>รายการและสา</u><br>ช่องส่วย กุลปุ่ม สร้างเลยที่การ ซื้อสินด้า TH Lot สำนวนส่วย สำนวนสนกน สำนวนต้าง หน่วย วันที่ล่วย<br>สายกันน |       |
|                                                                                                    |                                                                                                    |       |
|                                                                                                    |                                                                                                    | -     |
| Device ID : 1 Site : (BKK) ลาดกระบัง Warehous                                                                                          | ان ان ان ان ان ان ان ان ان ان ان ان ان ا                                                                                            |       |

# รูปแสดง การกดปุ่ม สร้างเลขที่การจ่ายใหม่

# เป็นการจ่ายสินค้าออกจากคลังสินค้า ซึ่งจะทำให้จำนวนสินค้าใน Stock ลดลง มีขั้นตอนดังนี้

- สร้างเลขที่การจ่ายสินค้า ให้ทำการกดปุ่มรูปแว่นขยายที่ ลูกค้า เพื่อระบุลูกค้าก่อน แล้ว ให้กดปุ่ม สร้างเลขที่การจ่ายใหม่
- ในกรณีที่จะใช้เลขที่การจ่าย เลขเดิมให้กดปุ่ม คันหา เพื่อคันหาเลขที่การจ่ายที่เคยถูก สร้างไว้แล้ว
- 3) ถ้ามีเลขที่เอกสารอ้างอิง หรือ หมายเหตุ สามารถใส่เพิ่มเติมได้ แล้วกดปุ่ม บันทึก
- 4) เข้าสู่หน้าจอเพิ่มรายการจ่ายสินค้า โดยการกดปุ่ม จ่ายสินค้า
- 5) หลังจากทำการบันทึกจำนวนจ่ายสินค้าเรียบร้อยแล้ว ให้กดปุ่ม สแกนตรวจจ่ายสินค้า เพื่อทำการสแกนบาร์โค้ดตรวจสอบสินค้า ก่อนออกจากคลัง
- 6) ในกรณีที่ต้องการพิมพ์รายงานการจ่าย ให้กดปุ่ม พิมพ์รายงานจ่าย
- 7) เมื่อทำการจ่ายสินค้า เสร็จเรียบร้อยแล้วสามารถทำการปิดแผนเลขที่การจ่ายได้ โดย กดปุ่มปิดแผน

| ×                                               |  |  |  |  |  |  |  |  |  |  |  |  |
|-------------------------------------------------|--|--|--|--|--|--|--|--|--|--|--|--|
|                                                 |  |  |  |  |  |  |  |  |  |  |  |  |
|                                                 |  |  |  |  |  |  |  |  |  |  |  |  |
| ลูกค้า :                                        |  |  |  |  |  |  |  |  |  |  |  |  |
| สถานะเอกสาร : OPEN 💌 🗌 เอกสารมีจำนวนค้างตรวจสอบ |  |  |  |  |  |  |  |  |  |  |  |  |
| เลขที่เอกสารอ้างอิง :                           |  |  |  |  |  |  |  |  |  |  |  |  |
|                                                 |  |  |  |  |  |  |  |  |  |  |  |  |
|                                                 |  |  |  |  |  |  |  |  |  |  |  |  |
|                                                 |  |  |  |  |  |  |  |  |  |  |  |  |
| ผู้สร้าง                                        |  |  |  |  |  |  |  |  |  |  |  |  |
| nin                                             |  |  |  |  |  |  |  |  |  |  |  |  |
|                                                 |  |  |  |  |  |  |  |  |  |  |  |  |
|                                                 |  |  |  |  |  |  |  |  |  |  |  |  |
|                                                 |  |  |  |  |  |  |  |  |  |  |  |  |
|                                                 |  |  |  |  |  |  |  |  |  |  |  |  |
|                                                 |  |  |  |  |  |  |  |  |  |  |  |  |
|                                                 |  |  |  |  |  |  |  |  |  |  |  |  |
|                                                 |  |  |  |  |  |  |  |  |  |  |  |  |
|                                                 |  |  |  |  |  |  |  |  |  |  |  |  |

### รูปแสดง หน้าจอการค้นหาเอกสารการจ่าย

| 🛃 frmViev    | verReport |             |                |                                 |             |           |            |                       |           |          |
|--------------|-----------|-------------|----------------|---------------------------------|-------------|-----------|------------|-----------------------|-----------|----------|
| d 🗗          | e K K     | ► N 4       | ) × M M ×      |                                 |             |           |            |                       |           |          |
| Ма           | in Report |             |                |                                 |             |           |            |                       |           |          |
|              |           |             |                |                                 |             |           |            |                       |           | <u>^</u> |
|              |           |             |                | รายงานกา                        | รจ่ายสินค้า | ı         |            |                       |           |          |
|              | เลขที่ก   | การจ่าย : G | I-1212-0000001 |                                 |             |           |            | คลังสินค้า : กล่อง    | ,പ        | E        |
|              | เลขที่เ   | อกสารอ้างอื | iv :           |                                 |             |           |            | วันที่พิมพ์ : 12/28/2 | 201216:54 |          |
|              | หมายเ     | หดุ:        |                |                                 |             |           |            |                       | Page      | 1 of 1   |
|              | #         | ช่องหยิบ    | รหัสสินค้า     | ชื่อสินค้า                      | Batch       | จำนวนจ่าย | หน่วย      | วันที่จ่าย            | ผู้จ่าย   |          |
|              | 1         | A1-01-3     | 150000001      | กล่องกาแฟ PACK40, 468x400x205mm | 120529      | 70.000    | PC         | 28-Dec-2012 16:45     | admin     |          |
|              |           |             |                |                                 |             |           |            |                       |           |          |
|              |           |             |                |                                 |             |           |            |                       |           |          |
|              |           |             |                |                                 |             |           |            |                       |           |          |
|              |           |             |                |                                 |             |           |            |                       |           |          |
|              |           |             |                |                                 |             |           |            |                       |           |          |
| <            |           |             |                |                                 |             |           |            |                       |           | >        |
| Current Page | No.: 1    |             |                | Total Page No.: 1               |             | Zoom Fac  | tor: 100%: |                       |           |          |

### รูปแสดง รายงานการจ่ายสินค้าตามเลขที่การจ่ายที่เลือก

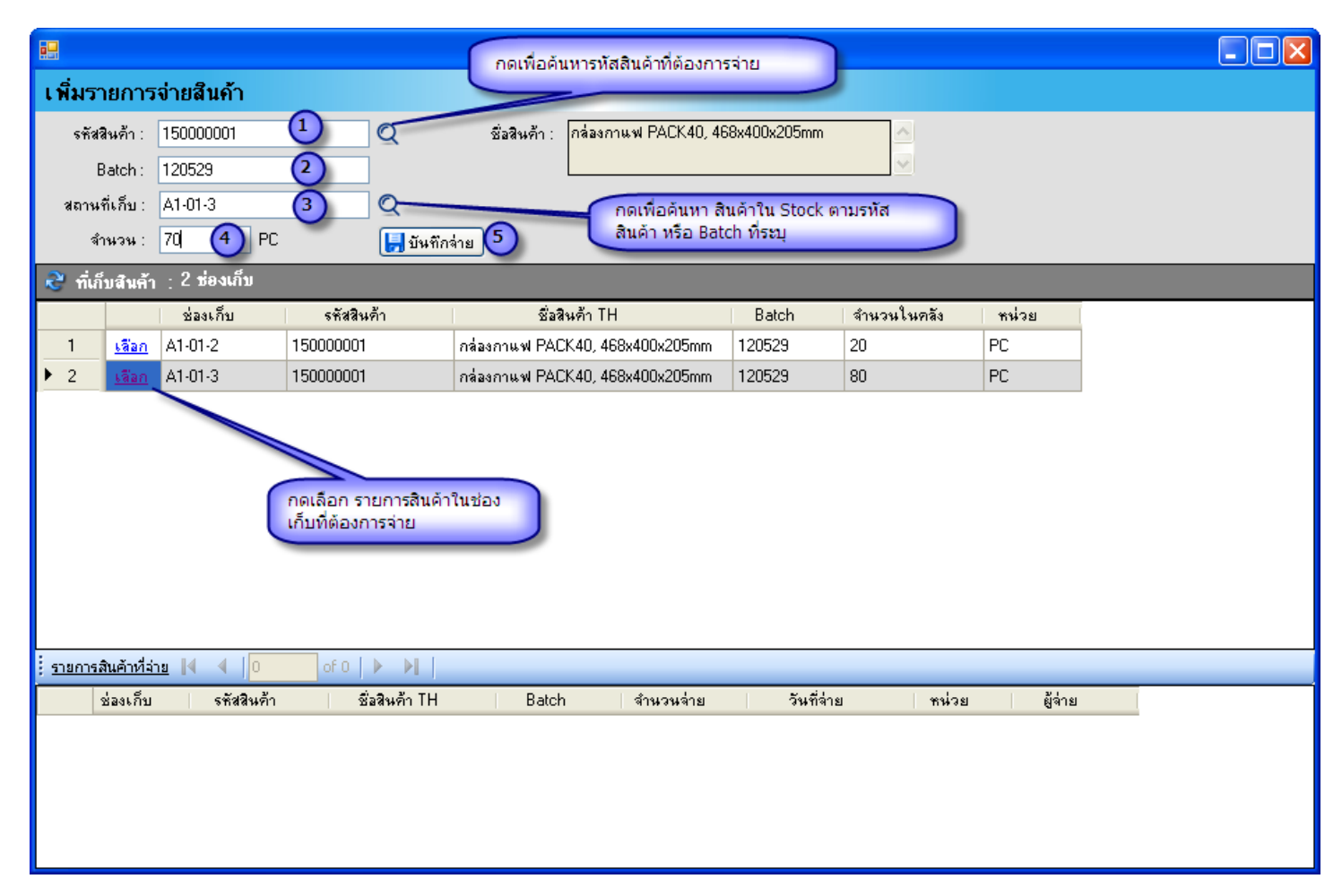

รูปแสดง หน้าจอเพิ่มรายการจ่ายสินค้า

ที่หน้าจอ เพิ่มรายการจ่ายสินค้า มีขึ้นตอนการจ่ายสินค้า ดังนี้ คือ

- 1) ระบุ รหัสสินค้า ที่ต้องการจ่าย
- 2) ระบุ Lot ของสินค้า
- 3) ระบุ สถานที่เก็ยสินค้าที่ต้องการจ่าย
- 4) ระบุ จำนวนสินค้า ที่จะทำการจ่าย
- 5) กดปุ่ม บันทึกจ่าย

| เพิ่มร         | ายการ                      | เจ่ายสินค้า      |               |                                   |             |             |         |  |
|----------------|----------------------------|------------------|---------------|-----------------------------------|-------------|-------------|---------|--|
| รทัว           | สสินค้า :                  | 150000001        | Q             | ชื่อสินค้า : กล่องกาแฟ PACK40, 46 | 8x400x205mm | <u>_</u>    |         |  |
|                | Batch :                    | 120529           |               |                                   |             | ~           |         |  |
| สถาง           | เที่เก็บ:                  | A1-01-3          | Q             |                                   |             |             |         |  |
| 4              | ล้ำนวน :                   | 70 PC            | 📙 บันทึก      | จ่าย                              |             |             |         |  |
| 🔁 ที่เ         | ก็บสินค้า                  | ı : 2 ช่องเก็บ   |               |                                   |             |             |         |  |
|                |                            | ช่องเก็บ         | รหัสสินค้า    | ชื่อสินค้า TH                     | Batch       | จำนวนในคลัง | หน่วย   |  |
| 1              | <u>เลือก</u>               | A1-01-2          | 150000001     | กล่องกาแฟ PACK40, 468x400x205mm   | 120529      | 20          | PC      |  |
| ▶ 2            | <u>เลือก</u>               | A1-01-3          | 150000001     | กล่องกาแฟ PACK40, 468x400x205mm   | 120529      | 80          | PC      |  |
| <u>5ายกา</u> ร | <u>ู<br/>เสินค้าที่</u> จ่ | <u>14</u> (4 ) 0 | of 0   🕨 🔰    | บันทึกล่าย เสร็<br>OK             | จสมบูรณ์ !  |             |         |  |
|                | ช่องเก็บ                   | รทัสสินค้า       | ชื่อสินค้า TH | Batch จำนวนจ่าย                   | วันที่จ่    | าย หน่วย    | ผู้จ่าย |  |
|                |                            |                  |               |                                   |             |             |         |  |

รูปแสดง ข้อความแจ้ง บันทึกจ่ายเสร็จสมบูรณ์ หลังกดปุ่ม บันทึกจ่าย

| เพิ่ม          | รายการ            | จ่ายสินค้า           |           |               |                                |                                |                |                  |            |                 |   |
|----------------|-------------------|----------------------|-----------|---------------|--------------------------------|--------------------------------|----------------|------------------|------------|-----------------|---|
| ક્રમ           | หัสสินค้า :       | 150000001            |           | Q             | ชื่อสินค้า :                   |                                |                | <u>^</u>         |            |                 |   |
|                | Batch :           |                      |           |               |                                |                                |                | ~                |            |                 |   |
| สถา            | านที่เก็บ :       |                      |           | Q             |                                |                                |                |                  |            |                 |   |
|                | จำนวน :           | PC                   |           | 📙 บันทึกจ่าย  | ]                              |                                |                |                  |            |                 |   |
| <b>R</b> 1     | เ่่ก็บสินค้า      | : 2 ช่องเก็บ         |           |               |                                |                                |                |                  |            |                 |   |
|                |                   | ช่องเก็บ             | รทัสสินเ  | ค้า           | ชื่อสินค้                      | n TH                           | Batch          | จำนวนใจ          | นคลัง      | หน่วย           |   |
| ▶ 1            | <u>เลือก</u>      | A1-01-2              | 150000001 | กร่           | เองกาแฟ PACK4I                 | 0, 468x400x205mm               | 120529         | 20               | F          | PC              |   |
| 2              | <u>เลือก</u>      | A1-01-3              | 150000001 | กร่           | เองกาแฟ PACK4I                 | 0, 468x400x205mm               | 120529         | 10               | f          | PC              |   |
|                |                   |                      | -61       |               | โปรแกรมแสด<br>รายการสินค้าที่ห | ดงจำนวนสินค้าใน S<br>ทำการจ่าย | tock ที่เหลือห | ลังจากบันทึ      | กจ่าย      | ]               |   |
| <u>(รายก</u> า | <u>ารสนคาทจ</u>   |                      | of 1      |               |                                |                                | العام          |                  |            |                 |   |
| 1              | ชองเกบ<br>A1.01-2 | รหสสมคา<br>150000001 | 23        | อาแม่ PACK 40 | 120529                         | จานวนจาย                       | 28/12/2011     | าย<br>2.16:45:37 | หนวย<br>PC | ยู่จาย<br>admin |   |
| IC-            | Al-ol-5           | 13000001             | 114841    | TIMW FACK40,  | 120323                         | 70                             | 20/12/2012     | 2 16.43.37       | FU         | aumin           | ) |
|                |                   |                      |           |               |                                |                                |                |                  |            |                 |   |

รูปแสดง โปรแกรมจะทำการแสดงจำนวนสินค้าในคลัง และรายการสินค้าที่จ่าย หลังจากทำการจ่ายเรียบร้อยแล้ว

| 😸 สแกนตรวจจ่ายสินค้า เลขที่การจ่าย : GI-15 | 05-0000001            |               |          |
|--------------------------------------------|-----------------------|---------------|----------|
| 🚺 สเกนตรวจจ่ายสินค้า                       | เลขที่เอกสารอ้างอิง : |               |          |
| สแกนบาร์โค้ดสินค้า :                       |                       |               |          |
| รหัสสินค้า :                               |                       |               |          |
| ชื่อสินค้า :                               | สแกนบาร์โค้ดสินค้า    |               |          |
|                                            |                       |               |          |
| Lot :                                      |                       | ข้อมือเขอาอ : | <u>™</u> |
| จำนวนจ่าย :                                |                       |               |          |
| จำนวนสแกนตรวจจ่าย :                        |                       |               |          |
| จำนวนค้างตรวจจ่าย :                        |                       |               |          |
|                                            | ปิด                   |               |          |
|                                            |                       |               |          |
| n                                          |                       |               | <b>V</b> |

รูปแสดง หน้าจอการสแกนบาร์โค้ดตรวจจ่ายสินค้า

# การพิมพ์บาร์โค้ด Manual

ซ่อม

ใช้สำหรับในกรณีที่บาร์โค้ดสินค้าหาย หรือขำรุดและสแกนไม่ได้ ให้ใช้เมนูนี้ ในการพิมพ์บาร์โค้ด

| Screen WMS Express                                                                                                    | $\mathbf{	imes}$ |
|----------------------------------------------------------------------------------------------------|------------------|
| Ele ผู้ใช้งานระบบ                                                                                                    |                  |
| หนุ ทีมหันรโล้กสินต้า Manual 🔫                                                                                                    | х                |
| * รัมขระบบ       รับ         - Site       - Site         - Bin Location       - Site         - Bin Location       - Site         - Site       - Site         - Site       - Site         - Site       - Site         - Site       - Site         - Site       - Site         - Suppler       - Site         - Site       - Site         - Site       - Site <td></td> |                  |
| Device ID:1 Site: (BKK) ลาดกระบง Warehouse: (101) ระบอง 1 User Name: admin Program Version: v.1.0.0.1                                                                                                    | :                |

#### รูปแสดง หน้าจอการพิมพ์บาร์โค้ด Manual

- 1. ตั้งค่าเครื่องพิมพ์
- 2. เลือกรหัสสินค้าที่ต้องการพิมพ์
- 3. ระบุ Lot ของสินค้า
- 4. ใส่จำนวน ดวงบาร์โค้ด ที่ต้องการพิมพ์
- 5. กดปุ่ม พิมพ์บาร์โค้ด

# สิทธิ์การใช้งานระบบ

เป็นส่วนของโปรแกรมที่มีไว้สำหรับสร้าง และกำหนดสิทธิ์การใช้งานของโปรแกรม

ซึ่งประกอบด้วยการทำงาน 3 ส่วน คือ

- 1. ข้อมูลกลุ่มผู้ใช้งาน
- 2. ข้อมูลผู้ใช้งาน
- 3. การกำหนดสิทธิ์การใช้งาน

## ข้อมูลกลุ่มผู้ใช้งาน

ก่อนการเพิ่มข้อมูลผู้ใช้งาน จะต้องสร้างกลุ่มผู้ใช้งานขึ้นมาก่อน แล้วค่อยสร้างผู้ใช้งานอยู่ภายใต้ กลุ่มผู้ใช้งาน

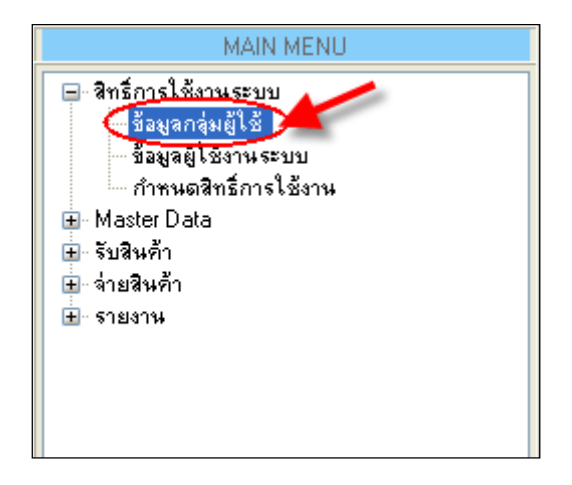

รูปแสดง การเข้าใช้งานเมนู กลุ่มผู้ใช้งาน

| ข้อ | บอกอ่มผู้ให้         |                      |                    |          |                   |          |                                                                                                    |
|-----|----------------------|----------------------|--------------------|----------|-------------------|----------|----------------------------------------------------------------------------------------------------|
| 2   | 🔰 ข้อมูลก            | ลุ่มผู้ใช้           |                    |          |                   |          |                                                                                                    |
|     | รหัสกลุ่มผู้ใช้งาน : |                      |                    | *        |                   |          |                                                                                                    |
|     | ชื่อกลุ่มผู้ใช้งาน : |                      |                    | *        |                   |          |                                                                                                    |
|     | ประเภทกลุ่มผู้ใช้ :  |                      |                    | *        |                   |          |                                                                                                    |
|     | หมายเหตุ :           |                      |                    |          |                   |          |                                                                                                    |
|     |                      |                      |                    |          |                   |          |                                                                                                    |
|     |                      |                      |                    |          |                   |          |                                                                                                    |
|     | สถานะ :              | 💿 ใช้งาน 🔵 ไม่ใช้งาน | L                  |          |                   |          |                                                                                                    |
|     | 🖸 เพิ่ม              | 💊 แก้ไข 🛛 🙆 ลเ       | ม 🚽 ปันทึก         | 🕲 ຍກເລົກ |                   |          |                                                                                                    |
|     | 🖣 📔 ลาก              | 2 🕨 🕨   ค้นหา: U     | serGroupCode       | •        | Q                 |          |                                                                                                    |
|     | รหัสกลุ่มผู้ใช้งาน   |                      | ชื่อกลุ่มผู้ใช้งาน |          | ประเภทกลุ่มผู้ใช้ | หมายเหตุ | สถานะการใช้งาน                                                                                                    |
| ▶1  | AD                   |                      | Administrator      |          | ผู้ใช้งานระบบ     |          |                                                                                                    |
| 2   | WHOP                 |                      | Warehouse Operator |          | ผู้ใช้งานระบบ     |          | Image: Second second second |
|     |                      |                      |                    |          |                   |          |                                                                                                    |
|     |                      |                      |                    |          |                   |          |                                                                                                    |
|     |                      |                      |                    |          |                   |          |                                                                                                    |
|     |                      |                      |                    |          |                   |          |                                                                                                    |

#### รูปแสดง หน้าจอข้อมูลกลุ่มผู้ใช้งาน

### ขั้นตอน การทำงานข้อมูลกลุ่มผู้ใช้งาน

- เมื่อเปิดหน้าจอข้อมูลกลุ่มผู้ใช้งานขึ้นมา โปรแกรมจะทำการแสดงข้อมูลกลุ่มผู้ใช้งาน ที่มีอยู่ในระบบขึ้นมาในตาราง
- ในกรณีที่ต้องการเพิ่มข้อมูลใหม่ ให้กดปุ่ม เพิ่ม โปรแกรมจะเข้าสู่โหมดการเพิ่มข้อมูล ใหม่
  - a) ให้ทำการใส่ข้อมูลที่ต้องการเพิ่ม แล้วกดปุ่มบันทึก
- ในกรณีที่ ต้องการแก้ไขข้อมูล ให้ทำการ Double Click ที่บรรทัดข้อมูลที่ต้องการแก้ไข โปรแกรมจะเข้าสู่โหมดแก้ไขข้อมูล
- 4) ในกรณีที่ ต้องการลบข้อมูล ให้ Click เลือกข้อมูลบรรทัดที่ต้องการลบ แล้วกดปุ่ม ลบ

## ข้อมูลผู้ใช้งาน

ใช้สำหรับเพิ่ม หรือแก้ไข ข้อมูลผู้ใช้งานระบบ ทั้งบน PC และบน PDA ซึ่งสามารถที่จะแก้ไข Password ของผู้ใช้งานได้อีกด้วย

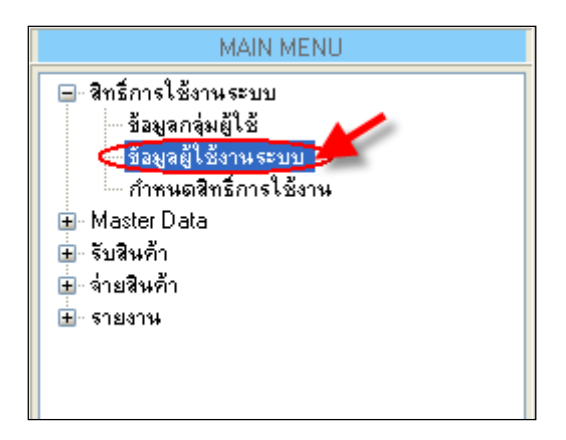

### รูปแสดง การเข้าใช้งานเมนู ผู้ใช้งานระบบ

| a in | un all be and a second |                      |                 |                   |        |         |          | = ×                |
|------|------------------------|----------------------|-----------------|-------------------|--------|---------|----------|--------------------|
| 8    | ม้อมูลผู้ใช้งา         | นระบบ                |                 |                   |        |         |          | • .                |
|      | กลุ่มผู้ใช้งาน :       |                      | 💉 * สาขา        | :                 | *      |         |          |                    |
|      | ชื่อผู้ใช้งานระบบ :    |                      | *               |                   |        |         |          |                    |
|      | ชื่อ :                 |                      | *               |                   |        |         |          |                    |
|      | นามสกุล :              |                      | *               |                   |        |         |          |                    |
|      | รหัสผ่าน :             |                      | * Cha           | ange Password     |        |         |          |                    |
|      | ยืนยันรหัสผ่าน :       |                      | *               |                   |        |         |          |                    |
|      | หมายเหตุ :             |                      |                 |                   |        |         |          |                    |
|      |                        |                      |                 |                   |        |         |          |                    |
|      | สถานะ: 💿 ใช้งา         | น 🔿 ไม่ใช้งาน        |                 |                   |        |         |          |                    |
|      | 🖸 เพิ่ม 🛛 💊 แก้        | ไข 🙆 ลบ 🗦            | บันทึก 🔯 ยกเลิก |                   |        |         |          |                    |
| 1 IA | 1 ann 4                | ค้นหา : UserGroupCod | e 🔽             | Q                 |        |         |          |                    |
|      | สาขาที่ทำงาน           | กลุ่มผู้ใช้งาน       | รหัสผู้ใช้งาน   | ชื่อผู้ใช้งานระบบ | ชื่อ   | นามสกุล | หมายเหตุ | สถานะการใช้<br>งาน |
| ▶1   | ห้วหมาก                | Administrator        | 1               | admin11           | Admin  |         |          | ~                  |
| 2    | ศรีอยุธยา              | Administrator        | 4               | got               | Got    | Dance   |          |                    |
| 3    | อุดมสุข                | Administrator        | 3               | Kan               | กาญจนา | การงาน  |          | <b>V</b>           |
| 4    | ศรีอยุธยา              | Administrator        | 2               | Lin               | Lung   | Lin     |          |                    |
|      |                        |                      |                 |                   |        |         |          |                    |

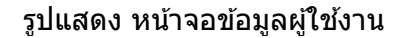

### ขั้นตอน การทำงานข้อมูลผู้ใช้งาน

- เมื่อเปิดหน้าจอข้อมูลผู้ใช้งานขึ้นมา โปรแกรมจะทำการแสดงข้อมูลผู้ใช้งาน ที่มีอยู่ใน ระบบขึ้นมาในตาราง
- ในกรณีที่ต้องการเพิ่มข้อมูลใหม่ ให้กดปุ่ม เพิ่ม โปรแกรมจะเข้าสู่โหมดการเพิ่มข้อมูล ใหม่
  - a) ให้ทำการใส่ข้อมูลที่ต้องการเพิ่ม แล้วกดปุ่มบันทึก
- ในกรณีที่ ต้องการแก้ไขข้อมูล ให้ทำการ Double Click ที่บรรทัดข้อมูลที่ต้องการแก้ไข โปรแกรมจะเข้าสู่โหมดแก้ไขข้อมูล

- 4) ในกรณีที่ ต้องการลบข้อมูล ให้ Click เลือกข้อมูลบรรทัดที่ต้องการลบ แล้วกดปุ่ม ลบ
- 5) ในกรณีที่ต้องการแก้ไข Password ให้กดปุ่ม Change Password โปรแกรมจะเข้าสู่ หน้าจอให้ใส่ Password ใหม่

### การกำหนดสิทธิ์การใช้งาน

ใช้สำหรับกำหนดสิทธิ์การเข้าถึงเมนูการทำงานบน PC ซึ่งจะเป็นการกำหนดสิทธิ์ให้กับกลุ่มผู้ใช้งาน

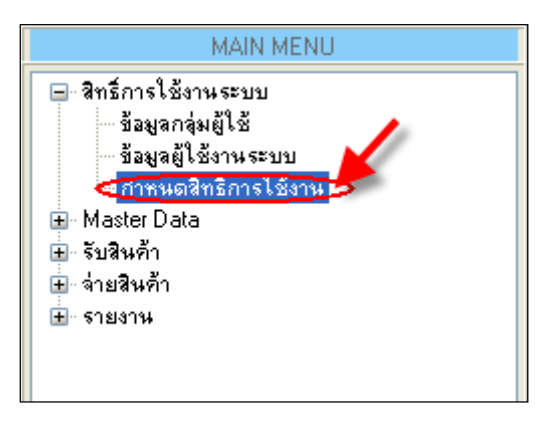

### รูปแสดง การเข้าใช้งานเมนู กำหนดสิทธิ์การใช้งาน

| สามาเกลินส์ควะให้                                                                          | 41734                          |           |  |  |
|--------------------------------------------------------------------------------------------|--------------------------------|-----------|--|--|
| 🛺 กำห                                                                                      | นดสิทธิ์การใช้งาน              |           |  |  |
| กลุ่มผู้ใช้งาน : 🛛 A                                                                       | dministrator                   | *         |  |  |
| กำหนดสิทธิ์การใช้งา                                                                        | พมพ PC                         |           |  |  |
| Customer Service M                                                                         | aster Data Report สิทธิ์การใช่ | รังานระบบ |  |  |
| <ul> <li>Master Data</li> <li>V ກາດ</li> <li>V ຄົນມູລ Car</li> <li>V ຄົນມູລອກສິ</li> </ul> | d                              |           |  |  |
| บันทัก                                                                                     |                                |           |  |  |

# รูปแสดง หน้าจอการกำหนดสิทธิ์การใช้งาน

# ขั้นตอน การกำหนดสิทธิ์การใช้งาน

- 1) ทำการเลือกกลุ่มผู้ใช้งานที่จะทำการกำหนดสิทธิ์
- 2) ติ๊กเลือกเมนูที่ต้องการให้มีสิทธิ์การทำงาน
- 3) กดปุ่ม บันทึก

# รายงานพื้นฐาน

### รายงานสินค้าคงคลัง

เป็นการแสดงรายงาน แบบแสดงรายการสินค้าในคลังตามช่องเก็บ และ Lot สินค้า

| ดูข้อมูล            | สินค้าในคลัง                                                                                                    |          |               |                                                  |        |       |       |  |  |  |
|---------------------|----------------------------------------------------------------------------------------------------|----------|---------------|--------------------------------------------------|--------|-------|-------|--|--|--|
|                     | รายงาน สินด้าดงดลัง                                                                                                    |          |               |                                                  |        |       |       |  |  |  |
| คลังสินเ<br>ช่องเก็ | <ul> <li>คลังสินค์1: 101 รพัสสินค์1:</li> <li>ช่องเก็บ: Lot:</li> <li>แสดงช่องเก็บว่าง</li> <li>µันหา ผิ พิมพ์รายงาน     <li>ผืงออก Excel     </li> </li></ul> |          |               |                                                  |        |       |       |  |  |  |
|                     | คลังสินคำ                                                                                                    | ช่องเก็บ | รหัสสินค้า    | ชื่อสินค้า TH                                    | Lot    | สำนวน | หน่วย |  |  |  |
| ▶1                  | 101                                                                                                    | A01      | 00003314      | BILLET DOUX FRAGONARD PARIS 50 ML.               | 150613 | 495   | PCS   |  |  |  |
| 2                   | 101                                                                                                    | R01      | 00003314      | BILLET DOUX FRAGONARD PARIS 50 ML.               | 150610 | 1     | PCS   |  |  |  |
| 3                   | 101                                                                                                    | R01      | 00003314      | BILLET DOUX FRAGONARD PARIS 50 ML.               | 150613 | 4     | PCS   |  |  |  |
| 4                   | 101                                                                                                    | R01      | 031655666389  | KHARAJUKU LOVERS FRAGRANCE 30 ML                 | 150624 | 4     | PCS   |  |  |  |
| 5                   | 101                                                                                                    | R01      | 031655666419  | KHARAJUKU LOVERS BABY FRAGRANCE 30 ML            | 150611 | 42    | PCS   |  |  |  |
| 6                   | 101                                                                                                    | R01      | 1800780002466 | PT - AGT - AGENT PROVOCATEUR GLASS (W) EDP 30 ML | 150610 | 7     | PCS   |  |  |  |
| 7                   | 101                                                                                                    | Z01      | 00003314      | BILLET DOUX FRAGONARD PARIS 50 ML.               | 150610 | 1     | PCS   |  |  |  |

รูปแสดง ตัวอย่างหน้าจอ รายงานสินค้าคงคลัง

# รายงานสรุปสินค้าคงคลัง

เป็นการแสดงรายงานจำนวนของสินค้าในคลังทั้งหมด โดยไม่แยกช่องเก็บ และช่องเก็บสินค้า

| สรุเ | ไส้นค้าในคลัง |          |            |                  |                  |                                   |                              |             |         |            |                 | Ŧ           | Х    |
|------|---------------|----------|------------|------------------|------------------|-----------------------------------|------------------------------|-------------|---------|------------|-----------------|-------------|------|
|      | 🗼 ราย         | งาน สรุ  | ปสินด้าเ   | คงคลัง           |                  |                                   |                              |             |         |            |                 |             |      |
|      | คลังสินค้า :  | 101      | รหัสสิน    | เต้า:            |                  | จำนวนต่ำกว่าจุดสังชื่อ            |                              |             |         |            |                 |             |      |
|      |               |          | 1          | Lot :            | [                | 🖌 แสดงแบบไม่แยก Lot               |                              |             |         |            |                 |             |      |
|      |               | 🔎 ค้นหา  | 為 พิมพ์ร   | ายงาน            | 🤏 ส่งออก Excel 🛛 | Print Preview                     |                              |             |         |            |                 |             |      |
| E∎ - | ∉  1          | of 4   🕨 | 🕨   🛃 เลือ | กทั้งหมด   รวมจำ | นวน: 554         | าันที่ดึงข้อมูล : 19/06/2016 10:2 | 25:54   เครื่องพืมพ์บาร์โค้ด | : TSC TTP-2 | 44 Plus | 🎱 ตั้ง     | ด่าเครื่องพิมพ์ | 🛄 พิมพ์บาร์ | โค้ด |
|      |               |          | Сору       | คลังสินคำ        | รหัสสันคำ        | ชื่อสินค้า TH                     |                              | สานวน       | หน่วย   | จุดสังชื่อ |                 |             |      |
| ▶1   | รายละเอียด    |          | <u>501</u> | 101              | 00003314         | BILLET DOUX FRAGONARD PARIS 5     | D ML.                        | 501         | PCS     | 0          |                 |             |      |
| 2    | รายละเอียด    |          | 4          | 101              | 031655666389     | KHARAJUKU LOVERS FRAGRANCE 3      | 0 ML                         | 4           | PCS     | 0          |                 |             |      |
| 3    | รายละเอียด    |          | <u>42</u>  | 101              | 031655666419     | KHARAJUKU LOVERS BABY FRAGRA      | NCE 30 ML                    | 42          | PCS     | 0          |                 |             |      |
| 4    | รายละเอียด    |          | Z          | 101              | 1800780002466    | PT - AGT - AGENT PROVOCATEUR G    | LASS (W) EDP 30 ML           | 7           | PCS     | 50         |                 |             |      |
|      |               |          |            |                  |                  |                                   |                              |             |         |            |                 |             |      |
|      |               |          |            |                  |                  |                                   |                              |             |         |            |                 |             |      |

รูปแสดง ตัวอย่างหน้าจอ รายงานสรุปสินค้าคงคลัง

# รายงานช่องเก็บว่าง

# เป็นการแสดงช่องเก็บสินค้าในคลัง ที่ยังว่างอยู่

| ดูข้อมูล | งสถานที่เก็บว่าง                |                          |
|----------|---------------------------------|--------------------------|
| Q        | ดูข้อมูลสถานที่เ                | ก็บว่าง                  |
| 🖌 คล่    | ังสินค้า : (B01) Bel คลังสินค้า | ชั้น 1 🗸                 |
| 🗌 ช่อ    | งเก็บ :                         | 🗸 🔎 ค้นทา 🤷 ส่งออก Excel |
| View Av  | vailable Bin                    |                          |
|          | คลังสินคำ                       | ช่องเก็บ                 |
| ▶1       | Bel คลังสินค้า ขึ้น 1           | A-3-5                    |
| 2        | Bel คลังสินคำ ชั้น 1            | A-3-6                    |
| 3        | Bel คลังสินค้า ชั้น 1           | A-3-7                    |
| 4        | Bel คลังสินคำ ชั้น 1            | A-3-8                    |
| 5        | Bel คลังสินคำ ชั้น 1            | A-4-11                   |
| 6        | Bel คลังสินค้า ชั้น 1           | A-4-5                    |
| 7        | Bel คลังสินค้า ชั้น 1           | A-4-6                    |
| 8        | Bel คลังสินคำ ชั้น 1            | A-4-7                    |
| 9        | Bel คลังสินค้า ชั้น 1           | A-4-8                    |
| 10       | Bel คลังสินค้า ชั้น 1           | A-GOT                    |
| 11       | Bel คลังสินค้า ชั้น 1           | B-1-10                   |
| 12       | Bel คลังสินค้า ชั้น 1           | B-1-11                   |
| 12       | Pala Saturda Sara               |                          |

รูปแสดง ตัวอย่างหน้าจอ รายงานสรุปสินค้าคงคลัง

### รายงาน Stock Card

| รายงา    | รายงาน Stock Card |                      |                     |                                                                                            |                         |                 |           |                                    |        |       |  |  |
|----------|-------------------|----------------------|---------------------|--------------------------------------------------------------------------------------------|-------------------------|-----------------|-----------|------------------------------------|--------|-------|--|--|
|          | รายง              | มาน Stock Car        | d                   |                                                                                            |                         |                 |           |                                    |        |       |  |  |
| 🗌 วันที่ | ทำรายการ          | Sunday , June        | 19, 2016 🔍 🛪        | Sunday , Jur                                                                               | ne 19, 2016 🔲 🔻         |                 |           |                                    |        |       |  |  |
|          | อ้า               |                      |                     | </td <td>(101) ระยอง 1</td> <td></td> <td>¥</td> <td>เลขที่เอกสาร</td> <td></td> <td></td> | (101) ระยอง 1           |                 | ¥         | เลขที่เอกสาร                       |        |       |  |  |
|          |                   |                      |                     | Transaction Type                                                                           | (,                      |                 | ~ []      | เลขที่เอกสารอ้างอิง                |        |       |  |  |
| รทละ     | สนคา              |                      |                     |                                                                                            |                         |                 | ·         |                                    |        |       |  |  |
|          |                   | 🔎 ด้นหา 🦳            | ส่งออก Excel        | 🗾 พิมพ์รายงาน                                                                              |                         |                 |           |                                    |        |       |  |  |
| Miow D   | oport             | _                    | _                   | _                                                                                          | _                       | -               | _         |                                    | _      |       |  |  |
| VIEWR    | epon              |                      |                     |                                                                                            |                         |                 |           |                                    |        |       |  |  |
|          | คลัง<br>สินค้า    | วันเวลาที่ทำรายการ   | Transaction<br>Type | เลขที่เอกสาร                                                                               | เลขที่เอกสารอ้าง<br>อิง | สถานที่<br>เก็บ | รหัสสินคำ | ชื่อสินค้า                         | Lot    | สำนวน |  |  |
| <b>1</b> | ระยอง 1           | 29/Apr/2015 22:21:41 | (GR) รับสินคำ       | GR-1504-0000008                                                                            |                         | R01             | 00003314  | BILLET DOUX FRAGONARD PARIS 50 ML. | 150429 | 1     |  |  |
| 2        | ระยอง 1           | 29/Apr/2015 22:22:24 | (GR) รับสินคำ       | GR-1504-0000008                                                                            |                         | R01             | 031655555 | LUX - KC-RSVP EDT 100 ML           | 150429 | 12    |  |  |
| 3        | ระยอง 1           | 01/May/2015 16:22:13 | (GT) ย้ายสินค้า     | GT-1505-0000001                                                                            |                         | R01             | 031655555 | LUX - KC-RSVP EDT 100 ML           | 150429 | -5    |  |  |
| 4        | ระยอง 1           | 01/May/2015 16:22:13 | (GT) ย้ายสินค้า     | GT-1505-0000001                                                                            |                         | A01             | 031655555 | LUX - KC-RSVP EDT 100 ML           | 150429 | 5     |  |  |
| 5        | ระยอง 1           | 01/May/2015 16:32:33 | (GI) จ่ายสินค้า     | GI-1505-0000001                                                                            |                         | R01             | 031655555 | LUX - KC-RSVP EDT 100 ML           | 150429 | -1    |  |  |
| 6        | ระยอง 1           | 01/May/2015 17:33:51 | (GI) จ่ายสินค้า     | GI-1505-0000001                                                                            |                         | R01             | 00003314  | BILLET DOUX FRAGONARD PARIS 50 ML. | 150429 | -1    |  |  |
| 7        | ระยอง 1           | 10/Jun/2015 18:06:27 | (GR) รับสินค้า      | GR-1506-0000001                                                                            |                         | R01             | 00003314  | BILLET DOUX FRAGONARD PARIS 50 ML. | 150610 | 1     |  |  |
| 8        | ระยอง 1           | 10/Jun/2015 18:06:43 | (GR) รับสินค้า      | GR-1506-0000001                                                                            |                         | R01             | 00003314  | BILLET DOUX FRAGONARD PARIS 50 ML. | 150610 | 1     |  |  |
| 9        | ระยอง 1           | 10/Jun/2015 18:07:23 | (GR) รับสินคำ       | GR-1506-0000001                                                                            |                         | R01             | 180078000 | PT - AGT - AGENT PROVOCATEUR GLASS | 150610 | 7     |  |  |
| 10       | ระยอง 1           | 11/Jun/2015 15:00:00 | (GR) รับสินคำ       | GR-1506-0000003                                                                            |                         | R01             | 031655666 | KHARAJUKU LOVERS BABY FRAGRANCE    | 150611 | 1     |  |  |
| 11       | ระยอง 1           | 11/Jun/2015 15:00:06 | (GR) รับสินค้า      | GR-1506-0000003                                                                            |                         | R01             | 031655666 | KHARAJUKU LOVERS BABY FRAGRANCE    | 150611 | 1     |  |  |
| 12       | ระยอง 1           | 11/Jun/2015 15:01:09 | (GR) รับสินคำ       | GR-1506-0000003                                                                            |                         | R01             | 031655666 | KHARAJUKU LOVERS BABY FRAGRANCE    | 150611 | 40    |  |  |
| 13       | ระยอง 1           | 12/Jun/2015 10:50:05 | (GT) ย้ายสินค้า     | GT-1506-0000002                                                                            |                         | R01             | 00003314  | BILLET DOUX FRAGONARD PARIS 50 ML. | 150610 | -1    |  |  |
| 14       | ระยอง 1           | 12/Jun/2015 10:50:05 | (GT) ย้ายสินค้า     | GT-1506-0000002                                                                            |                         | Z01             | 00003314  | BILLET DOUX FRAGONARD PARIS 50 ML. | 150610 | 1     |  |  |
| 15       | ระยอง 1           | 13/Jun/2015 13:13:55 | (GI) จ่ายสินค้า     | GI-1506-0000003                                                                            | TEST                    | A01             | 031655555 | LUX - KC-RSVP EDT 100 ML           | 150429 | -5    |  |  |
| 16       | ระยอง 1           | 13/Jun/2015 13:14:28 | (GI) จ่ายสินค้า     | GI-1506-0000003                                                                            | TEST                    | R01             | 031655555 | LUX - KC-RSVP EDT 100 ML           | 150429 | -6    |  |  |
| 17       | ระยอง 1           | 13/Jun/2015 14:11:59 | (GR) รับสินค้า      | GR-1506-0000001                                                                            |                         | A01             | 00003314  | BILLET DOUX FRAGONARD PARIS 50 ML. | 150613 | 500   |  |  |

เป็นรายงานแสดงประวัติการเคลื่อนไหวของสินค้าในคลังทั้งหมด

รูปแสดง ตัวอย่างหน้าจอ รายงาน Stock Card